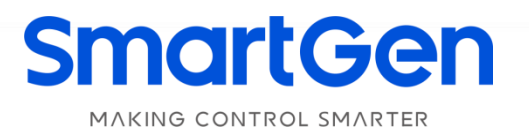

# HMC4000 MARINE GENSET CONTROLLER USER MANUAL

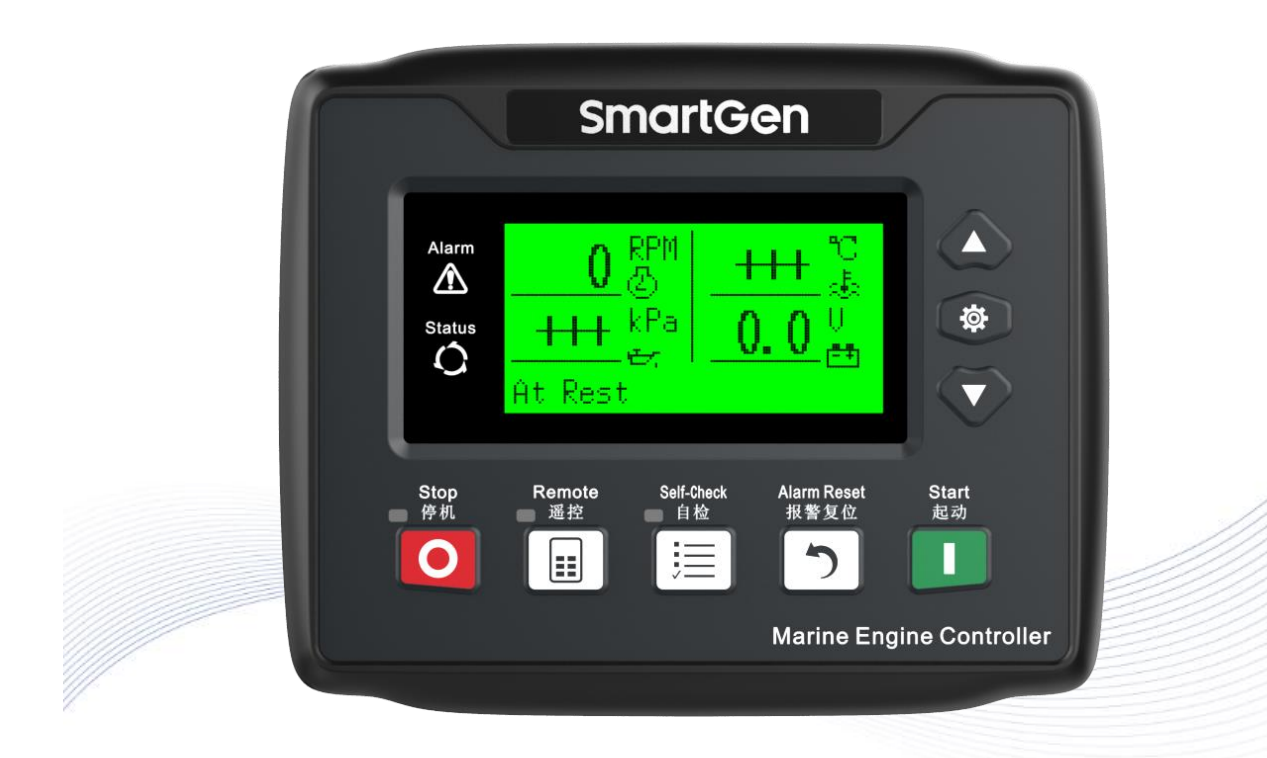

### SmartGen Registered trademark No. 28 Xuemei Street, Zhengzhou, Henan, China Tel: +86-371-67988888/67981888/67992951 +86-371-67981000(overseas) Fax: +86-371-67992952 Web: www.smartgen.com.cn/ www.smartgen.cn/

Email: sales@smartgen.cn

All rights reserved. No part of this publication may be reproduced in any material form (including photocopying or storing in any medium by electronic means or other) without the written permission of the copyright holder.

SmartGen reserves the right to change the contents of this document without prior notice.

### **Table 1 Software Version**

| Date       | Version | Note                                                                          |  |
|------------|---------|-------------------------------------------------------------------------------|--|
| 2017-08-29 | 1.0     | Original release.                                                             |  |
| 2021-10-13 | 1.1     | Modify the IP protection level.                                               |  |
| 2022-10-14 | 1.2     | Update company logo and manual format.                                        |  |
| 2023-12-05 | 1.3     | Add RS485 baud rate and stop bit in contents and ranges of parameter setting. |  |
|            |         |                                                                               |  |

### CONTENTS

| 1 OVERVIEW                                           | 5  |
|------------------------------------------------------|----|
| 2 MODEL COMPARISON                                   | 5  |
| 3 PERFORMANCE AND CHARACTERISTICS                    | 5  |
| 4 SPECIFICATION                                      | 7  |
| 5 OPERATION                                          | 8  |
| 6 SCREENS DISPLAY                                    | 9  |
| 7 CONTROLLER PANEL AND OPERATION                     | 10 |
| 7.1 CONTROLLER PANEL                                 | 10 |
| 7.2 REMOTE START/STOP OPERATION                      | 11 |
| 7.2.1. ILLUSTRATION                                  | 11 |
| 7.2.2. REMOTE START SEQUENCE                         | 11 |
| 7.2.3. REMOTE STOP SEQUENCE                          | 11 |
| 7.3 AUTO START/STOP                                  | 12 |
| 7.3.1. ILLUSTRATION                                  | 12 |
| 7.3.2. AUTO START SEQUENCE                           | 12 |
| 7.3.3. AUTO STOP SEQUENCE                            | 12 |
| 7.4 LOCAL START/STOP SEQUENCE                        | 13 |
| 7.4.1. ILLUSTRATION                                  | 13 |
| 7.4.2. LOCAL START SEQUENCE                          | 13 |
| 7.4.3. LOCAL STOP SEQUENCE                           | 13 |
| 8 PROTECTION                                         | 14 |
| 8.1 WARNINGS                                         | 14 |
| 8.2 SHUTDOWN ALARM                                   | 16 |
| 9 WIRINGS CONNECTION                                 | 19 |
| 10 SCOPES AND DEFINITIONS OF PROGRAMMABLE PARAMETERS | 21 |
| 10.1 CONTENTS AND SCOPES OF PARAMETERS               | 21 |
| 10.2 DEFINED CONTENTS OF DIGITAL OUTPUT PORTS 1~5    | 29 |
| 10.2.1. DEFINED CONTENTS OF DIGITAL OUTPUT PORTS     | 29 |
| 10.2.2. FUNCTION DEFINITION OF OUTPUT PORTS 1-5      | 29 |
| 10.3 DEFINED CONTENTS OF DIGITAL INPUT PORTS 1-5     | 32 |
| 10.3.1. DEFINED CONTENTS OF DIGITAL INPUT PORTS      | 32 |
| 10.3.2. DEFINED CONTENTS OF DIGITAL INPUT PORTS 1-5  | 32 |
| 10.4 SELECTION OF SENSORS                            | 34 |
| 10.4.1. SENSORS SETTING                              | 34 |
| 10.4.2. TEMPERATURE CURVE LIST                       | 35 |
| 10.4.3. PRESSURE CURVE LIST                          | 36 |
| 10.4.4. LEVEL CURVE LIST                             | 36 |
| 10.5 SELECTION OF CRANK DISCONNECT CONDITIONS        | 37 |
| 11 PARAMETERS SETTING                                | 38 |
| 11.1 CONTROLLER PARAMETER SETTING                    | 38 |
| 11.2 CONTROLLER INFORMATION                          | 38 |
| 11.3 EVENT LOG                                       | 38 |

| 12 | SENSOR SETTING                              | . 39 |
|----|---------------------------------------------|------|
| 13 | COMMISSIONING                               | . 40 |
| 14 | TYPICAL APPLICATION                         | . 41 |
| 15 | INSTALLATION                                | . 43 |
| 1  | 5.1 FIXING CLIPS                            | . 43 |
| 1  | 5.2 OVERALL AND CUTOUT DIMENSIONS           | . 43 |
| 1  | 5.3 WIRE CONNECTION INSTRUCTION             | . 43 |
| 16 | CONNECTIONS OF CONTROLLER WITH J1939 ENGINE | . 44 |
| 1  | 6.1 CUMMINS ISB/ISBE                        | . 44 |
| 1  | 6.2 CUMMINS QSL9                            | . 44 |
| 1  | 6.3 CUMMINS QSM11 (IMPORT)                  | . 45 |
| 1  | 6.4 CUMMINS QSX15-CM570                     | . 45 |
| 1  | 6.5 CUMMINS GCS-MODBUS                      | . 46 |
| 1  | 6.6 CUMMINS QSM11                           | . 46 |
| 1  | 6.7 CUMMINS QSZ13                           | . 47 |
| 1  | 6.8 DETROIT DIESEL DDEC III/IV              | . 47 |
| 1  | 6.9 DEUTZ EMR2                              | . 47 |
| 1  | 6.10 JOHN DEERE                             | . 48 |
| 1  | 6.11 MTU ADEC (SAM MODULE)                  | . 48 |
| 1  | 6.12 PERKINS                                | . 48 |
| 1  | 6.13 SCANIA                                 | . 49 |
| 1  | 6.14 VOLVO EDC3                             | . 49 |
| 1  | 6.15 VOLVO EDC4                             | . 49 |
| 1  | 6.16 VOLVO-EMS2                             | . 50 |
| 1  | 6.17 YUCHAI                                 | . 50 |
| 1  | 6.18 WEICHAI                                | . 51 |
| 17 | FAULT FINDING                               | . 51 |
|    |                                             |      |
|    |                                             |      |
|    |                                             |      |
|    |                                             |      |
|    |                                             |      |
|    |                                             |      |

#### 1 OVERVIEW

**HMC4000** marine genset controller integrate digitization, intelligentization and network technology which are used for genset automation and monitor control system of single unit to achieve remote start/stop, data measurement, alarm protection and other functions. It fit with LCD display, optional languages interface (Chinese and English), and it is reliable and easy to use.

**HMC4000** marine genset controller adopts micro-processor technology with precision parameters measuring, fixed value adjustment, time setting and set value adjusting and etc. All parameters can be configured from front panel or through USB interface via PC. It can be widely used in all types of marine genset control automation system with compact structure, advanced circuits, simple connections and high reliability.

#### 2 MODEL COMPARISON

#### Table 2 Model Comparison

| Madal                                                                                                   | Function |        |        |     |       |      |        |        |
|----------------------------------------------------------------------------------------------------|----------|--------|--------|-----|-------|------|--------|--------|
| woder                                                                                                   | Input    | Output | Sensor | Gen | RS485 | Head | CANBUS | Remark |
| HMC4000MPU                                                                                              | 3        | 6      | 4      | •   | •     | •    |        |        |
| HMC4000CAN                                                                                              | 3        | 6      | 4      | •   | •     |      | •      |        |
| HMC4000RM                                                                                               | 0        | 0      | 0      | -   | •     |      | •      |        |
| NOTE:                                                                                                   |          |        |        |     |       |      |        |        |
| HMC4000MPU speed is collected by head sensor.                                                           |          |        |        |     |       |      |        |        |
| HMC4000CAN speed is collected by J1939 CANBUS.                                                          |          |        |        |     |       |      |        |        |
| HMC4000RM is remote monitoring control module, and it is can remotely control HMC4000MPU or HMC4000CAN. |          |        |        |     |       |      |        |        |

### **3 PERFORMANCE AND CHARACTERISTICS**

Main features as follows:

- 132x64 LCD with backlight, selectable language interface (Chinese and English), push-button operation.
- Hard-screen acrylic material been used to protect screen with great wear-resisting and scratch-resisting functions.
- > Silicone panel and pushbuttons can be used in extreme temperature environment.
- > Equipped with CANBUS port and can communicate with J1939 gen-set.
- RS485 communication interface can connect with remote control modules. In remote control mode, it is easy and convenient to remote control engine start/stop (local start/stop keys are deactivated).
- With override mode: in this mode, only over speed shutdown and emergency shutdown can stop the engine.
- Suitable for 3-phase 4-wire, 3-phase 3-wire, single phase 2-wire, and 2-phase 3-wire systems with voltage 120V/240V and frequency 50Hz/60Hz;
- Collects and shows 3-phase voltage, 3-phase current, power parameter and frequency of generator.
   Generator

| Line voltage (Uab, Ubc, and Uca)  |   |           |
|-----------------------------------|---|-----------|
| Phase voltage (Ua, Ub, and Uc)    |   |           |
| Frequency Hz                      |   |           |
| Load                              |   |           |
| Current Ia, Ib, Ic                |   | A (unit)  |
| Each phase and total active power | Р | kW (unit) |

| Each phase and reactive power Q     |    | kvar (unit) |
|-------------------------------------|----|-------------|
| Each phase and average power factor | PF |             |

> Precision measure and display parameters about Engine.

|                          | Temp. (WT)             | °C/°F both be displayed      |
|--------------------------|------------------------|------------------------------|
|                          | Oil Pressure (OP)      | kPa/psi/bar all be displayed |
|                          | Fuel Temp              | °C/°F                        |
|                          | Speed (RPM)            | r/min (RPM)                  |
|                          | Voltage of Battery     | V (unit)                     |
|                          | Voltage of Charger     | V (unit)                     |
|                          | Hour count accumulati  | on                           |
| Start times accumulation |                        |                              |
|                          | Electric energy accumu | llation                      |
|                          |                        |                              |

- Protection: real-time monitor and control diesel generator-set running status, and any faults occur it will shutdown in time and record alarms.
- Parameter setting: parameters can be modified and stored in internal FLASH memory and cannot be lost even in case of power outage; most of them can be adjusted using front panel of the controller and also can be modified using PC via USB port.
- With multiplex input port 4 and 5. Input port 4 can be configured as discrete input port or sensor input (default as oil temperature sensor); input port 5 can be set as discrete input port or programmable sensor. It can be flexibly used in different occasions.
- > With two programmable sensors can be configured as temperature, pressure or liquid level sensor.
- Multiple crank disconnect conditions (speed sensor, oil pressure and generator frequency) are optional.
- > Widely power supply range  $DC(8\sim35)V$ , suitable to different starting battery voltage environment.
- All parameters used digital adjustment, instead of conventional analog modulation with normal potentiometer, more reliability and stability.
- > Event log and maximum 99 event logs can be memorized.
- Waterproof security level IP65 due to rubber seal installed between the controller enclosure and panel fascia.
- > Metal fixing clips enable perfect in high temperature environment.
- Modular design, anti-flaming ABS plastic enclosure, pluggable connection terminals and embedded installation way; compact structure with easy mounting.

### **4** SPECIFICATION

#### **Table 3 Technical Parameters**

| ltem                          | Content                                                     |  |  |  |
|-------------------------------|-------------------------------------------------------------|--|--|--|
| Operating Voltage             | DC8.0V to DC35.0V, Continuous Power Supply.                 |  |  |  |
| Power Consumption             | <3W (standby ≤2W)                                           |  |  |  |
| Alternator Volt Input Range   |                                                             |  |  |  |
| 3Phase 4Wire                  | AC15V - AC360V (ph-N)                                       |  |  |  |
| 3Phase 3Wire                  | AC30V - AC620V (ph-ph)                                      |  |  |  |
| Single Phase 2Wire            | AC15V - AC360V (ph-N)                                       |  |  |  |
| 2Phase 3Wire                  | AC15V - AC360V (ph-N)                                       |  |  |  |
| Alternator Frequency          | 50 Hz /60Hz                                                 |  |  |  |
| Speed sensor voltage          | 1.0V to 24.0V (RMS)                                         |  |  |  |
| Speed sensor Frequency        | 10,000 Hz (max.)                                            |  |  |  |
| Start Relay Output            | 5A DC28V at supply output                                   |  |  |  |
| Fuel Relay Output             | 5A DC28V at supply output                                   |  |  |  |
| Programmable Relay Output (1) | 1A DC28V at supply output                                   |  |  |  |
| Programmable Relay Output (2) | 1A DC28V at supply output                                   |  |  |  |
| Programmable Relay Output (3) | 1A DC28V at supply output                                   |  |  |  |
| Programmable Relay Output (4) | 1A DC28V at supply output                                   |  |  |  |
| Case Dimension                | 135mm x 110mm x 44mm                                        |  |  |  |
| Panel Cutout                  | 116mm x 90mm                                                |  |  |  |
| CT Secondary Current          | 5A rated                                                    |  |  |  |
| Working Temperature           | (-25~+70)°C                                                 |  |  |  |
| Working Humidity              | (20~93)%H                                                   |  |  |  |
| Storage Temperature           | (-25~+70)°C                                                 |  |  |  |
| Protection Level              | Front panel IP65                                            |  |  |  |
|                               | Apply AC2.2kV voltage between high voltage terminal and low |  |  |  |
| Insulating Intensity          | voltage terminal;                                           |  |  |  |
|                               | The leakage current is not more than 3mA within 1min.       |  |  |  |
| Weight                        | 0.32kg                                                      |  |  |  |

### 5 OPERATION

### **Table 4 Key Function Description**

| Icons     | Function       | Description                                                                                                    |
|-----------|----------------|----------------------------------------------------------------------------------------------------|
| 0         | Stop           | <ul><li>Stop running generator in local mode;</li><li>During stopping process, press this button again to stop generator immediately.</li><li>When generator-set is at rest, pressing and holding the button for 3s will test indicator lights (lamp test).</li></ul> |
|           | Start          | In local mode, press this key will start genset.                                                                                                    |
|           | Remote Control | After power up, controller enters local mode as default, and press<br>this key will set the module into remote control mode (indicator<br>beside the key lights on). Re-press this key to back to local mode<br>(indicator besides the key lights off).               |
|           | Self-Check     | Pressing this key when genset is at rest, LCD will auto scroll the screen to display sensor data and alarm information, and test alarms on an occasion of no speed.                                                                                                   |
| 0         | Alarm Reset    | Press this key to reset alarms.                                                                                                    |
| <b>\$</b> | Set/Confirm    | Pressing this key will enter into Main Menu;<br>In setting parameter status, press this key will shift cursor or confirm<br>setting value.                                                                                                    |
| 4         | Up/Increase    | Scrolls the screen up; Shift the cursor up or increase the set value in parameter setting menu.                                                                                                    |
| Ø         | Down/Decrease  | Scrolls the screen down; Shift the cursor down or decrease the set value in parameter setting menu.                                                                                                    |
| 5         |                |                                                                                                    |

### 6 SCREENS DISPLAY

### Table 5 Screen Display

| 1 <sup>st</sup> Screen                   | Description                                                      |  |  |
|------------------------------------------|------------------------------------------------------------------|--|--|
| Generator is running screen display      | ,                                                                |  |  |
| 1500 <sup>rpm</sup> 400 V                | Engine speed, genset UA/UAB voltage                              |  |  |
| 1008 400                                 | Oil pressure, load power                                         |  |  |
| $500^{\text{kPa}}$ 100 <sup>kW</sup>     |                                                                  |  |  |
| Engine Standby                           | Engine status                                                    |  |  |
| Lingthe Standby                          |                                                                  |  |  |
| Generator is at rest screen display      |                                                                  |  |  |
| 1500 <sup>m</sup> 98 <sup>°</sup>        | Engine speed, water temperature                                  |  |  |
|                                          | Oli pressure, power supply voltage                               |  |  |
| 500 g 24. 5                              |                                                                  |  |  |
| Engine Standby                           |                                                                  |  |  |
| 2 <sup>nd</sup> Screen                   | Description                                                      |  |  |
| Temp 35℃ Power 24 5V                     | Engine water temperature, controller power supply                |  |  |
| Oil Tomp $20^{\circ}$ D+ $24.5^{\circ}$  | Engine oil temperature, charger voltage                          |  |  |
|                                          |                                                                  |  |  |
| <b>T</b> + 1 <b>D</b> + <b>T</b> + 10.01 | Engine total running time                                        |  |  |
|                                          | Engine start attempts controller current mode                    |  |  |
| Total Start Times 5 Local Mode           |                                                                  |  |  |
| 3 <sup>rd</sup> Screen                   | Description                                                      |  |  |
| UL-L 400 400 400 V                       | Wire voltage: Uab, Ubc, Uca                                      |  |  |
| UL-N 230 230 230 V                       | Load ourront: IA_IR_IC                                           |  |  |
| I 500 500 500 A                          | Load active power load reactive power                            |  |  |
| P 345 kW Q 0 kvar                        |                                                                  |  |  |
| Pf 1.00 50.0 Hz                          | Power facter, frequency                                          |  |  |
| 4 <sup>th</sup> Screen                   | Description                                                      |  |  |
| P(kW) Q(kvar) S(kvA)                     | Active power, reactive power, apparent power display             |  |  |
| A: 115 0 115                             | A-phase kW, A-phase kvar, A-phase kVA                            |  |  |
| B: 115 0 115                             | B-phase kW, B-phase kvar, B-phase kVA                            |  |  |
| C: 115 0 115                             | C-phase kW, C-phase kvar, C-phase kVA                            |  |  |
| PF 1.00 1.00 1.00                        | A-phase power factor, A-phase power factor, A-phase power factor |  |  |
| 5 <sup>th</sup> Screen                   | Description                                                      |  |  |
| Total kWh:                               | Accumalated active electric energy                               |  |  |
| 0kWh                                     |                                                                  |  |  |
| Total kvarh                              | Accumulated reactive electric energy                             |  |  |
| 0kvarh                                   |                                                                  |  |  |
| 6 <sup>th</sup> Screen                   | Description                                                      |  |  |
| I: 1 2 3 4 5                             | Input port name                                                  |  |  |
| 4444                                     | Input port status                                                |  |  |
|                                          | Output port name                                                 |  |  |

| 0:C 1 2 3 4 5                                                                                                    | Output port status  |  |  |
|----------------------------------------------------------------------------------------------------|---------------------|--|--|
| 김 김김 김김 김<br>2017-07-15 10:10:10                                                                                                    | System present time |  |  |
| 7 <sup>th</sup> Screen                                                                                                    | Description         |  |  |
| Warning Alarm                                                                                                    | Alarm type          |  |  |
| Generator Under Volt.                                                                                                    | Alarm name          |  |  |
|                                                                                                    |                     |  |  |
|                                                                                                    |                     |  |  |
|                                                                                                    |                     |  |  |
| <b>NOTE:</b> If there is no electric parameters display the 3 <sup>rd</sup> 4 <sup>th</sup> and 5 <sup>th</sup> screen will be shielded automatically |                     |  |  |

### 7 CONTROLLER PANEL AND OPERATION

### 7.1 CONTROLLER PANEL

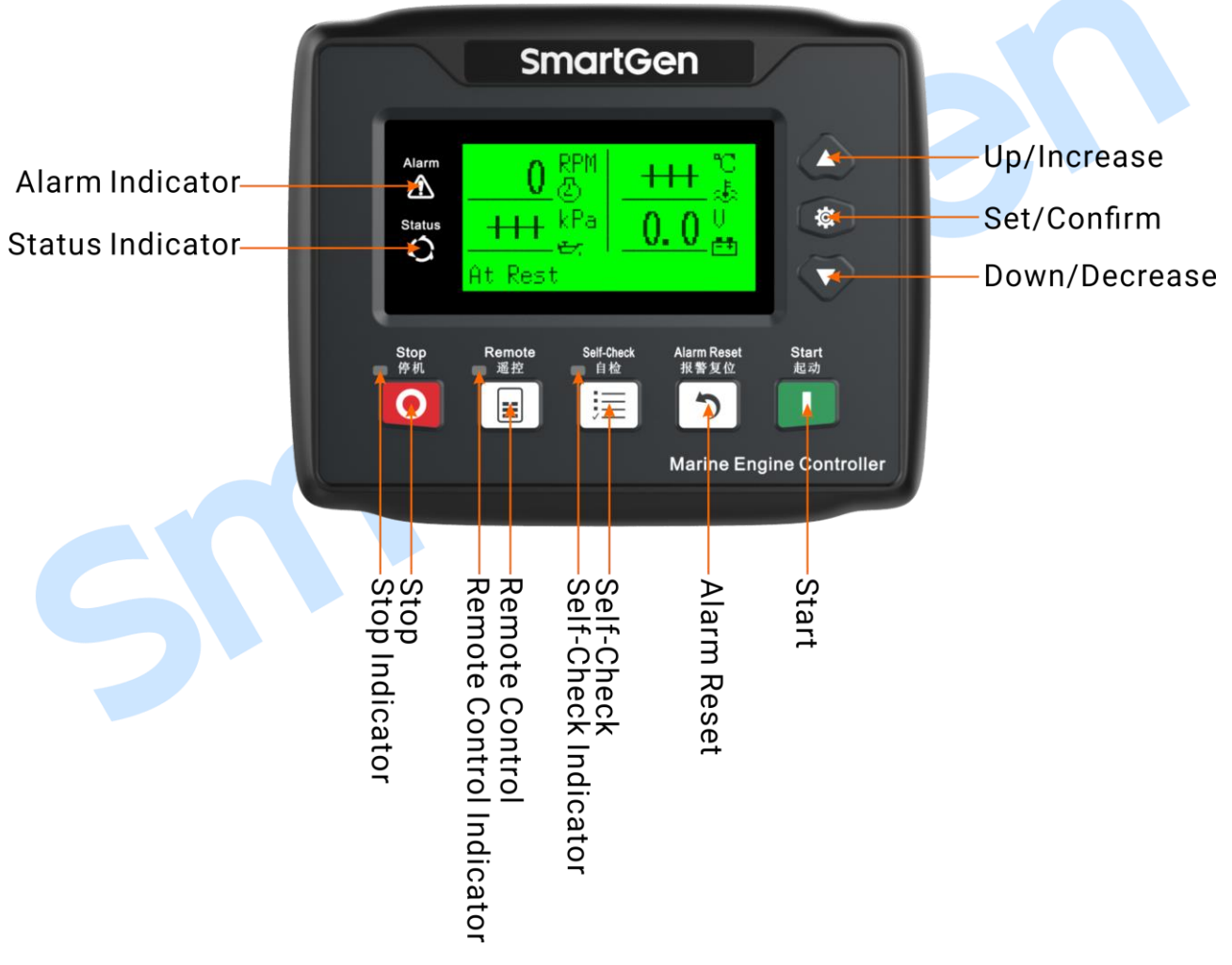

Fig.1 HMC4000 Front Panel Indication

**ANOTE:** Part of indicator lights illustration:

**Alarm Indicators:** Slowly flash when warning alarms occurred; fast flash when shutdown alarms occurred; light is off when there are no alarms.

**Status Indicators:** Light is off when genset is standby; flash once per second during start up or shut down; always on when normal running.

### 7.2 REMOTE START/STOP OPERATION

### 7.2.1. ILLUSTRATION

Press, its indicator lights, controller enters **Remote Control Mode**. After remote control mode is active, users can remotely start/stop engine by operating the controller HMC4000RM or via inputs (remote start input and remote stop input) to control engine start/stop.

### 7.2.2. REMOTE START SEQUENCE

- When remote start command is active or "Remote Start" input is active, "Start Delay" timer is initiated.
- "Start Delay" countdown will be displayed on LCD.
- When start delay is over, preheat relay energizes (if configured), "Preheat Delay XX s" information will be displayed on LCD.
- After the above delay, the Fuel Relay is energized, and then one second later, the Start Relay is engaged. Genset is cranked for a pre-set time. If genset fails to fire during this cranking attempt then the fuel relay and start relay are disengaged for the pre-set rest period; "Crank Rest Time" begins and wait for the next crank attempt.
- Should this start sequence continue beyond the set number of attempts, the start sequence will be terminated, and Fail to Start fault alarm will be displayed on the alarm page of LCD.
- In case of successful crank attempt, the "Safety On" timer is activated. As soon as this delay is over,
   "Start Idle" delay is initiated (if configured).
- After the start idle, the controller will enter into hi-speed "Warming Up" delay (if configured).
- After warming up, engine runs normally.

### 7.2.3. REMOTE STOP SEQUENCE

- When the remote stop command is active or "Remote Stop" input signal is active, the Stop Delay is initiated.
- Once this "stop delay" has expired, controller hi-speed "Cooling" delay is energized.
- Once "Cooling" delay has expired, the "Stop Idle" is initiated (if configured). During "Stop Idle" Delay, idle relay is energized.
- Once this "Stop Idle" has expired, the "ETS Solenoid Hold" begins. ETS relay is energized while fuel relay is de-energized.
- Once this "ETS Solenoid Hold" has expired, the "Fail to Stop Delay" begins. Complete stop is detected automatically.
- It is placed into standby mode after complete stop. Otherwise, fail to stop alarm is initiated and the corresponding alarm information is displayed on LCD (If engine stops successfully after "fail to stop" alarm has initiated, it will enter into engine standby status).

**ANOTE:** There is no stop delay while stopping the remote monitoring controller.

### 7.3 AUTO START/STOP

### 7.3.1. ILLUSTRATION

Set any programmable input as "Auto Mode Input", after it is active, controller will enter into auto mode.

### 7.3.2. AUTO START SEQUENCE

- When "Start/Stop" input is active, "Start Delay" is initiated.
- "Start Delay" countdown information will be displayed on LCD.
- After the "Start Delay" has expired, preheat relay energizes (if configured), "Preheat Delay XX s" information will be displayed on LCD.
- After the above delay, the Fuel Relay is energized, and then one second later, the Start Relay is engaged. If the genset fails to fire during this cranking attempt then the fuel relay and start relay are disengaged for the pre-set rest period; "Crank Rest Time" begins and wait for the next crank attempt.
- Should this start sequence continue beyond the set number of attempts, the start sequence will be terminated, and Fail to Start fault alarm will be displayed on the alarm page of LCD.
- In case of successful crank attempt, the "Safety On" timer is activated. As soon as this delay is over, "Start Idle" delay is initiated (if configured).
- When the "Start Idle" delay is over, "Warming Up" delay is initiated (if configured).
- When "Warming Up" delay is over, engine will enter into Normal Running status.

### 7.3.3. AUTO STOP SEQUENCE

- When "Start/Stop" input is deactivated, the "Stop Delay" is initiated.
- Once the "Stop Delay" has expired, the "Cooling Delay" is then initiated.
- Once the "Cooling Delay" has expired, the "Stop Idle" delay is initiated (if configured). During "Stop Idle" Delay, idle relay is energized.
- Once the "Stop Idle" delay has expired, "ETS Solenoid Hold" begins. ETS relay is energized while fuel relay is de-energized.
- Once this "ETS Solenoid Hold" has expired, the "Fail to Stop Delay" begins. Complete stop is detected automatically.
- It is placed into standby mode after complete stop. Otherwise, fail to stop alarm is initiated and the corresponding alarm information is displayed on LCD (If engine stops successfully after "fail to stop" alarm has initiated, "After stop" delay will be initiated and the alarm will be removed).

### 7.4 LOCAL START/STOP SEQUENCE

### 7.4.1. ILLUSTRATION

If controller currently stays in remote control status, press in will enter into local mode, and after local mode is active, users can start/stop engine according to the buttons on the front panel of the controller.

### 7.4.2. LOCAL START SEQUENCE

- Pressing U to make preheat relay energized (if configured), "Preheat Delay XX s" information will be displayed on LCD.
- After the above delay, the Fuel Relay is energized, and then one second later, the Start Relay is engaged. If the genset fails to fire during this cranking attempt then the fuel relay and start relay are disengaged for the pre-set rest period; "Crank Rest Time" begins and wait for the next crank attempt.
- Should this start sequence continue beyond the set number of attempts, the start sequence will be terminated, and Fail to Start fault alarm will be displayed on the alarm page of LCD.
- In case of successful crank attempt, the "Safety On" timer is activated. As soon as this delay is over, controller will enter into Normal Running status if speed, water temperature, and oil pressure are normal.

### 7.4.3. LOCAL STOP SEQUENCE

- Pressing voto make "ETS Solenoid Hold" begins. ETS relay is energized while fuel relay is de-energized.
- Once this "ETS Solenoid Hold" has expired, the "Wait for Stop" begins. Complete stop is detected automatically.
- It is placed into standby mode after complete stop. Otherwise, fail to stop alarm is initiated and the corresponding alarm information is displayed on LCD (If engine stops successfully after "fail to stop" alarm has initiated, it will enter into engine standby status).

| System Mode    | Input Start | Input Stop | Input Start/Stop | Remote Start | Remote Stop | Start<br>Key | Stop<br>Key |
|----------------|-------------|------------|------------------|--------------|-------------|--------------|-------------|
| Local Mode     | -           | -          | -                | -            | -           | •            | •           |
| Remote Control |             |            |                  |              |             |              |             |
| Mode           | •           | •          | -                | •            | •           | -            | -           |
| Auto Mode      | -           | -          | •                | -            | -           | -            | -           |

#### Table 6 HMC4000 Start/Stop Illustration

### 8 **PROTECTION**

#### 8.1 WARNINGS

When controller detects the warning signals, alarm only and not stops the genset, the LCD displays the warning information.

| No. | Туре                            | Description                                                                                                    |
|-----|---------------------------------|----------------------------------------------------------------------------------------------------|
| 1   | High Temperature                | When the controller detects that engine temperature has exceeded the pre-set value, it will initiate a warning alarm and the corresponding alarm information will be displayed on LCD.                                                                              |
| 2   | Low Oil Pressure                | When the controller detects that the oil pressure has fallen below the pre-set value, it will initiate a warning alarm and the corresponding alarm information will be displayed on LCD.                                                                            |
| 3   | Over Speed                      | When the speed collected by the speed sensor has exceeded the pre-set value, it will initiate a warning alarm and the corresponding alarm information will be displayed on LCD.                                                                                     |
| 4   | Under Speed                     | When the speed collected by the speed sensor has fallen below the pre-set value, it will initiate a warning alarm and the corresponding alarm information will be displayed on LCD.                                                                                 |
| 5   | Loss of Speed<br>Signal         | When the controller detects that the engine speed is 0 and the delay is 0, it will initiate a warning alarm and the corresponding alarm information will be displayed on LCD.                                                                                       |
| 6   | Charge Alt Failure              | When the controller detects that charger voltage has fallen below the battery voltage and the difference value exceed pre-set charging voltage difference value, it will initiate a warning alarm and the corresponding alarm information will be displayed on LCD. |
| 7   | Fail to Start                   | Engine failed to start if start attempts have been beyond pre-set start times, it will initiate a warning alarm and the corresponding alarm information will be displayed on LCD.                                                                                   |
| 8   | Fail to Stop                    | After "fail to stop" delay/ ETS delay has expired, if gen-set does not stop completely, it will initiate a warning alarm and the corresponding alarm information will be displayed on LCD.                                                                          |
| 9   | Power Over Voltage              | When the controller detects that battery voltage has exceeded the pre-set value, it will initiate a warning alarm and the corresponding alarm information will be displayed on LCD.                                                                                 |
| 10  | Power Under<br>Voltage          | When the controller detects that battery voltage has fallen below the pre-set value, it will initiate a warning alarm and the corresponding alarm information will be displayed on LCD.                                                                             |
| 11  | HMC4000RM<br>Communication Fail | When the controller detects that fail to communication with HMC4000RM, it will initiate a warning alarm and the corresponding alarm information will be displayed on LCD.                                                                                           |
| 12  | ECU Warning                     | When controller gets the warning signals from engine via J1939, it will send warning signals and the corresponding alarm information will be displayed on LCD.                                                                                                    |
| 13  | Low Water Pressure              | When any one input set as Low Water Pressure Input and after this input                                                                                                    |

#### Table 7 Controller Warnings

| No. | Туре                | Description                                                                  |  |  |
|-----|---------------------|------------------------------------------------------------------------------|--|--|
|     |                     | is active, it will send warning signals and the corresponding alarm          |  |  |
|     |                     | information will be displayed on LCD.                                        |  |  |
|     |                     | When any one input set as Low Water Level Input and after this input is      |  |  |
| 14  | Low Water Level     | active, it will send warning signals and the corresponding alarm             |  |  |
|     |                     | information will be displayed on LCD.                                        |  |  |
|     |                     | When any one input set as Low Oil Level Input and after this input is        |  |  |
| 15  | Low Lub Oil Level   | active, it will send warning signals and the corresponding alarm             |  |  |
|     |                     | information will be displayed on LCD.                                        |  |  |
|     |                     | When any one input set as Fuel leakage Input and after this input is active, |  |  |
| 16  | Fuel Leakage        | it will send warning signals and the corresponding alarm information will    |  |  |
|     |                     | be displayed on LCD.                                                         |  |  |
| 17  | Temp. Sensor Open   | After water temperature sensor is open circuit, it will send warning signals |  |  |
| 17  | Circuit             | and the corresponding alarm information will be displayed on LCD.            |  |  |
| 10  | Oil Pressure Sensor | After oil pressure sensor is open circuit, it will send warning signals and  |  |  |
| 18  | Open Circuit        | the corresponding alarm information will be displayed on LCD.                |  |  |
|     | 0 10                | When sensor1 is open circuit, it will send warning signals and the           |  |  |
| 19  | Sensor 1 Open       | corresponding alarm information will be displayed on LCD.(the name of        |  |  |
|     | Circuit             | "Senor 1" can be changed on PC software, default as "Oil Temperature")       |  |  |
|     |                     | When the data collected by the sensor 1 has exceeded the pre-set             |  |  |
|     |                     | sensor1 high warning alarm value, it will send warning signals and the       |  |  |
| 20  | Sensor 1 High       | corresponding alarm information will be displayed on LCD. (the name of       |  |  |
|     |                     | "Senor 1" can be changed on PC software, default as "Oil Temperature")       |  |  |
|     | Sensor 1 Low        | When the data collected by the sensor 1 has fallen below the pre-set         |  |  |
|     |                     | sensor1 low warning alarm value, it will send warning signals and the        |  |  |
| 21  |                     | corresponding alarm information will be displayed on LCD. (the name of       |  |  |
|     |                     | "Senor 1" can be changed on PC software, default as "Oil Temperature")       |  |  |
|     | Sensor 2 Open       | When sensor 2 is open circuit, it will send warning signals and the          |  |  |
| 22  |                     | corresponding alarm information will be displayed on LCD.(the name of        |  |  |
|     | Circuit             | "Senor 2" can be changed on PC software)                                     |  |  |
|     |                     | When the data collected by the sensor 2 has exceeded the pre-set             |  |  |
|     |                     | sensor2 high warning alarm value, it will send warning signals and the       |  |  |
| 23  | Sensor 2 High       | corresponding alarm information will be displayed on LCD. (the name of       |  |  |
|     |                     | "Senor 2" can be changed on PC software)                                     |  |  |
|     |                     | When the data collected by the sensor 2 has fallen below the pre-set         |  |  |
|     |                     | sensor 2 low warning alarm value, it will send warning signals and the       |  |  |
| 24  | Sensor 2 Low        | corresponding alarm information will be displayed on LCD. (the name of       |  |  |
|     |                     | "Senor 2" can be changed on PC software)                                     |  |  |
|     |                     | When input 1 configured as warning input and input is active, it will send   |  |  |
| 25  | Input 1 Warning     | warning signals and the corresponding alarm information will be              |  |  |
|     |                     | displayed on LCD. (the name of "Input 1" can be changed on PC software)      |  |  |
|     |                     | When input 2 configured as warning input and input is active. it will send   |  |  |
| 26  | Input 2 Warning     | warning signals and the corresponding alarm information will be              |  |  |
|     |                     | displayed on LCD. (the name of "Input 2" can be changed on PC software)      |  |  |
|     |                     | When input 3 configured as warning input and input is active, it will send   |  |  |
| 27  | Input 3 Warning     | warning signals and the corresponding alarm information will be              |  |  |
|     |                     |                                                                              |  |  |

| No. | Туре                         | Description                                                                                                    |  |  |  |  |
|-----|------------------------------|----------------------------------------------------------------------------------------------------|--|--|--|--|
|     |                              | displayed on LCD. (the name of "Input 3" can be changed on PC software)                                                                                                    |  |  |  |  |
| 28  | Input 4 Warning              | When input 4 configured as warning input and input is active, it will send<br>warning signals and the corresponding alarm information will be<br>displayed on LCD. (the name of "Input 4" can be changed on PC software)        |  |  |  |  |
| 29  | Input 5 Warning              | When input 5 configured as warning input and input is active, it will send warning signals and the corresponding alarm information will be displayed on LCD. (the name of "Input 5" can be changed on PC software)              |  |  |  |  |
| 30  | Generator Over<br>Voltage    | When the controller detects that the genset voltage has exceeded the pre-set value, it will initiate a warning alarm and the corresponding alarm information will be displayed on LCD.                                          |  |  |  |  |
| 31  | Generator Under<br>Voltage   | When the controller detects that the genset voltage has fallen below the pre-set value, it will initiate a warning alarm and the corresponding alarm information will be displayed on LCD.                                      |  |  |  |  |
| 32  | Generator Over<br>Frequency  | When the controller detects that the genset frequency has exceeded the pre-set value, it will initiate a warning alarm and the corresponding alarm information will be displayed on LCD.                                        |  |  |  |  |
| 33  | Generator Under<br>Frequency | When the controller detects that the genset frequency has fallen below<br>the pre-set value, it will initiate a warning alarm and the corresponding<br>alarm information will be displayed on LCD.                              |  |  |  |  |
| 34  | Generator Over<br>Current    | When the controller detects that the genset current has exceeded the pre-set value, it will initiate a warning alarm and the corresponding alarm information will be displayed on LCD.                                          |  |  |  |  |
| 35  | Over Power                   | When the controller detects that the power (power is positive) has exceeded the pre-set value and action selected "Warning", it will initiate a warning alarm and the corresponding alarm information will be displayed on LCD. |  |  |  |  |

### 8.2 SHUTDOWN ALARM

When controller detects shutdown alarm, it will send signals to stop the generator and the corresponding alarm information will be displayed on LCD.

#### Table 8 Shutdown Alarm

| No. | Туре                                                                                    | Description                                                                   |  |  |
|-----|-----------------------------------------------------------------------------------------|-------------------------------------------------------------------------------|--|--|
| 1   | Encourses of Oten                                                                       | When controller detects emergency stop signals, it will send stop signals     |  |  |
| 1   | Emergency stop                                                                          | and the corresponding alarm information will be displayed on LCD.             |  |  |
|     |                                                                                         | When controller detects the speed value is higher than the set value, it will |  |  |
| 2   | Over Speed                                                                              | send stop signals and the corresponding alarm information will be             |  |  |
|     |                                                                                         | displayed on LCD.                                                             |  |  |
|     |                                                                                         | When controller detects the speed value is lower than the set value, it will  |  |  |
| 3   | Under Speed                                                                             | send stop signals and the corresponding alarm information will be             |  |  |
|     |                                                                                         | displayed on LCD.                                                             |  |  |
|     | Loss of Speed<br>Signal                                                                 | When controller detects speed value equals to 0, and delay value isn't 0      |  |  |
| 4   |                                                                                         | (action select "Shutdown"), it will send stop signals and the corresponding   |  |  |
|     |                                                                                         | alarm information will be displayed on LCD.                                   |  |  |
| 5   | Over Frequency When controller detects the frequency value is higher than the set value |                                                                               |  |  |

| No. | Туре               | Description                                                                     |  |  |
|-----|--------------------|---------------------------------------------------------------------------------|--|--|
|     |                    | will send stop signals and the corresponding alarm information will be          |  |  |
|     |                    | displayed on LCD.                                                               |  |  |
|     |                    | When controller detects the frequency value is lower than the set value, it     |  |  |
| 6   | Under Frequency    | will send stop signals and the corresponding alarm information will be          |  |  |
|     |                    | displayed on LCD.                                                               |  |  |
|     |                    | When controller detects the voltage value is higher than the set value, it will |  |  |
| 7   | Over Voltage       | send stop signals and the corresponding alarm information will be               |  |  |
|     |                    | displayed on LCD.                                                               |  |  |
|     |                    | When controller detects the voltage value is lower than the set value, it will  |  |  |
| 8   | Under Voltage      | send stop signals and the corresponding alarm information will be               |  |  |
|     |                    | displayed on LCD.                                                               |  |  |
|     |                    | When controller detects the current value of genset is higher than the set      |  |  |
| 9   | Over Current       | value and the delay value is not 0, it will send stop signals and the           |  |  |
|     |                    | corresponding alarm information will be displayed on LCD.                       |  |  |
|     | High Temp          | When any one input set as high water temperature shutdown and the input         |  |  |
| 10  | Shutdown Input     | is active, it will send stop signals and the corresponding alarm information    |  |  |
|     |                    | will be displayed on LCD.                                                       |  |  |
|     | Low Oil Pressure   | When any one input set as low oil pressure shutdown and the input is            |  |  |
| 11  |                    | active, it will send stop signals and the corresponding alarm information       |  |  |
|     | mpar               | will be displayed on LCD.                                                       |  |  |
|     | High Temp.         | When temperature value collected by the temperature sensor is higher            |  |  |
| 12  |                    | than the set value, it will send stop signals and the corresponding alarm       |  |  |
|     |                    | information will be displayed on LCD.                                           |  |  |
|     |                    | When oil pressure value collected by the oil pressure sensor is lower than      |  |  |
| 13  | Low Oil Pressure   | the set value, it will send stop signals and the corresponding alarm            |  |  |
|     |                    | information will be displayed on LCD.                                           |  |  |
|     |                    | When the data collected by the sensor 1 has exceeded the pre-set value, it      |  |  |
| 14  | Sensor 1 High      | will send stop signals and the corresponding alarm information will be          |  |  |
|     |                    | displayed on LCD. (the name of "Senor 1" can be changed on PC software,         |  |  |
|     |                    | default as "Water Lemperature)                                                  |  |  |
|     |                    | When the data collected by the sensor 1 has fallen below the pre-set value,     |  |  |
| 15  | Sensor 1 Low       | It will send stop signals and the corresponding alarm information will be       |  |  |
|     |                    | displayed on LCD. (the name of Senor I can be changed on PC software,           |  |  |
|     |                    | default as water remperature)                                                   |  |  |
| 10  | O an a an O I liah | when the data collected by the sensor 2 has exceeded the pre-set value, it      |  |  |
| 16  | Sensor 2 High      | will send stop signals and the corresponding alarm information will be          |  |  |
|     |                    | displayed on LCD. (the name of Senor 2 can be changed on PC software)           |  |  |
| 17  | 0                  | when the data collected by the sensor 2 has fallen below the pre-set value,     |  |  |
| 1/  | Sensor 2 Low       | It will send stop signals and the corresponding alarm information will be       |  |  |
|     |                    | displayed on LCD. (the name of Senor 2 can be changed on PC software)           |  |  |
| 10  | Input 1 Chutdare   | when input i configured as shutdown input and input is active, it will send     |  |  |
| ١ð  | Input I Snutdown   | stop signals and the corresponding alarm information will be displayed on       |  |  |
|     |                    | When input 2 configured as shutdown input and input is active it will and       |  |  |
| 19  | Input 2 Shutdown   | when input 2 configured as shutdown input and input is active, it will send     |  |  |
|     |                    | stop signals and the corresponding alarm information will be displayed on       |  |  |

| No. | Туре             | Description                                                                   |  |  |  |
|-----|------------------|-------------------------------------------------------------------------------|--|--|--|
|     |                  | LCD. (the name of "Input 2" can be changed on PC software)                    |  |  |  |
|     |                  | When input 3 configured as shutdown input and input is active, it will send   |  |  |  |
| 20  | Input 3 Shutdown | stop signals and the corresponding alarm information will be displayed on     |  |  |  |
|     |                  | LCD. (the name of "Input 3" can be changed on PC software)                    |  |  |  |
|     |                  | When input 4 configured as shutdown input and input is active, it will send   |  |  |  |
| 21  | Input 4 Shutdown | stop signals and the corresponding alarm information will be displayed on     |  |  |  |
|     |                  | LCD. (the name of "Input 4" can be changed on PC software)                    |  |  |  |
|     |                  | When input 5 configured as shutdown input and input is active, it will send   |  |  |  |
| 22  | Input 5 Shutdown | stop signals and the corresponding alarm information will be displayed on     |  |  |  |
|     |                  | LCD. (the name of "Input 5" can be changed on PC software)                    |  |  |  |
|     |                  | When the controller detects that the power (power is positive) has            |  |  |  |
| 23  | Over Power       | exceeded the pre-set value and action selected "Shutdown", it will initiate a |  |  |  |
| 25  |                  | stop alarm and the corresponding alarm information will be displayed on       |  |  |  |
|     |                  | LCD.                                                                          |  |  |  |
|     |                  | When controller gets the shutdown signals from engine via J1939, it will      |  |  |  |
| 24  | ECU Shutdown     | send stop signals and the corresponding alarm information will be             |  |  |  |
|     |                  | displayed on LCD.                                                             |  |  |  |
|     | ECU              | After controller engine started up, it doesn't receive any data via J1939,    |  |  |  |
| 25  | Communication    | and then it will send stop signals and the corresponding alarm information    |  |  |  |
|     | Fail             | will be displayed on LCD.                                                     |  |  |  |

ANOTE: ECU warning and shutdown alarms illustration, if there are detailed alarms display, controller will check engine based on the content. Otherwise, please look up engine Manuel to get the information based on the SPN code.

### 9 WIRINGS CONNECTION

HMC4000 controller back panel is as follows:

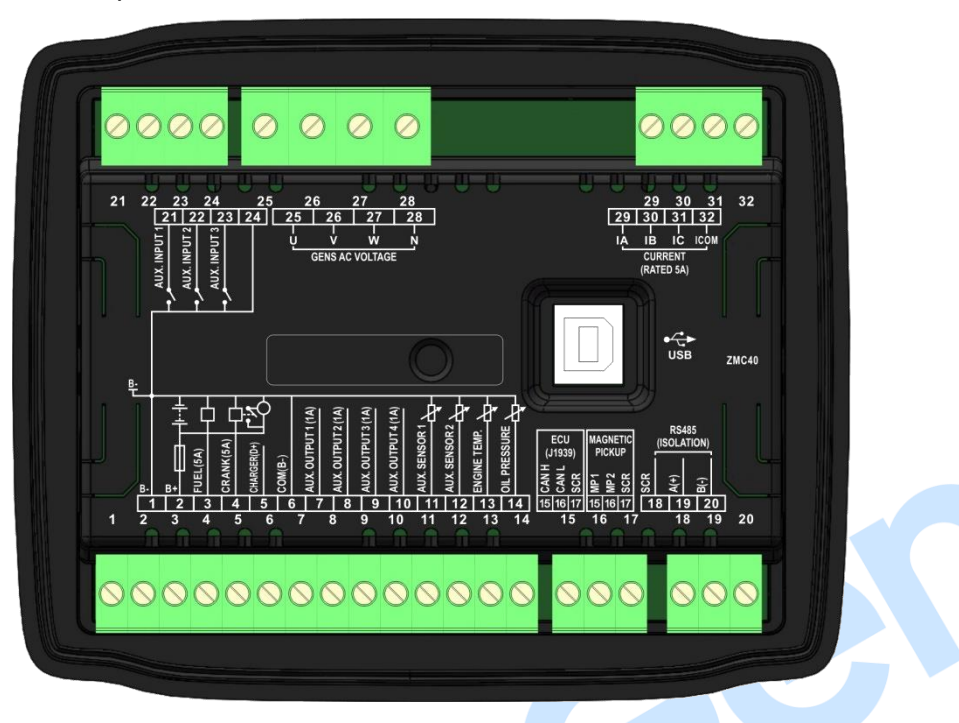

Fig.2 HMC4000 Back Panel

| Table 9 | Termin | al Wirir | ng Con     | nection |
|---------|--------|----------|------------|---------|
|         |        | ~        | . <u>.</u> |         |

| No. | Function           | Cable Size          | Remarks                                                 |  |  |  |
|-----|--------------------|---------------------|---------------------------------------------------------|--|--|--|
| 1   | B-                 | 2.5mm <sup>2</sup>  | Connected with negative of starter battery              |  |  |  |
|     |                    |                     | Connected with positive of starter battery. If wire     |  |  |  |
| 2   | B+                 | 2.5mm <sup>2</sup>  | length is over 30m, better to double wires in parallel. |  |  |  |
|     |                    |                     | Max. 20A fuse is recommended.                           |  |  |  |
| 2   |                    | 1 5mm <sup>2</sup>  | B+ is supplied by 2 terminal, rated 5A                  |  |  |  |
| 3   | Fuel relay output  | 1.511111            | Parameter set as "programmable relay output 5".         |  |  |  |
| 4   | Start relay output | 1.5mm <sup>2</sup>  | B+ is supplied by 2 terminal, rated 5A                  |  |  |  |
| E   | Charger(DL)        | 1.0mm <sup>2</sup>  | Connected with charger starter's D+ (WL) terminals.     |  |  |  |
| 5   |                    | 1.011111-           | Being hang up If there is no this terminal.             |  |  |  |
| 6   | Common ground      | 1.5 mm <sup>2</sup> | Inside connect to B                                     |  |  |  |
| 7   | Aux Output 1       | 1.0mm <sup>2</sup>  | B+ is supplied by No.2                                  |  |  |  |
| /   | Aux. Output T      | 1.011111            | terminal, rated 1A                                      |  |  |  |
| Q   | Aux Output 2       | 1.0mm <sup>2</sup>  | B+ is supplied by No.2                                  |  |  |  |
| 0   | Aux. Output 2      | 1.011111            | terminal, rated 1A                                      |  |  |  |
| 0   | Aux Output 2       | 1.0mm <sup>2</sup>  | B+ is supplied by No.2                                  |  |  |  |
| 9   | Aux. Output 5      | 1.011111            | terminal, rated 1A                                      |  |  |  |
| 10  |                    | $1.0  \text{mm}^2$  | B+ is supplied by No.2                                  |  |  |  |
| 10  | Aux. Oulpul 4      | 1.0 11111           | terminal, rated 1A                                      |  |  |  |
| 11  | Aux. Input 1       | 1.0mm <sup>2</sup>  | Used as liquid level sensor or digital input port 4     |  |  |  |
| 12  | Aux. Input 2       | 1.0mm <sup>2</sup>  | Used as programmable sensor or digital input port 5     |  |  |  |
| 12  | Tomporaturo concor | 1.0mm <sup>2</sup>  | Connected with water Details and 10.4.2                 |  |  |  |
| 13  | remperature sensor | 1.011111            | temperature or cylinder                                 |  |  |  |

| No. | Function                    | Cable Size           | Remarks                                                   |
|-----|-----------------------------|----------------------|-----------------------------------------------------------|
|     |                             |                      | temperature resistor type                                 |
|     |                             |                      | sensor.                                                   |
| 14  | Oil pressure sensor         | 1 0mm <sup>2</sup>   | Connected with oil pressure                               |
| 17  |                             | 1.01111              | resistor type sensor.                                     |
| 15  | CAN H                       | 0.5mm <sup>2</sup>   | Controller connected with CAN BUS (if with CAN BUS        |
| 16  | CAN L                       | 0.5mm <sup>2</sup>   | function);                                                |
|     |                             |                      | Controller connected with speed sensor (if with no        |
| 17  | CAN Common ground           | 0.5mm <sup>2</sup>   | CAN BUS function);                                        |
|     |                             |                      | Shielding line is recommended.                            |
| 18  | RS485 Common ground         | /                    | Impedance-120 $\Omega$ shielding wire is recommended, its |
| 19  | RS485+                      | 0.5mm <sup>2</sup>   | single-end earthed. These ports are used for              |
| 20  | RS485-                      | 0.5mm <sup>2</sup>   | connecting with HMC4000RM remote monitoring controller.   |
| 21  | Aux. input 1                | 1.0mm <sup>2</sup>   | Ground connected is active (B-)                           |
| 22  | Aux. input 2                | 1.0mm <sup>2</sup>   | Ground connected is active (B-) Details see 10.3.2        |
| 23  | Aux. input 3                | 1.0mm <sup>2</sup>   | Ground connected is active (B-)                           |
| 24  | Input common port           | 1.0mm <sup>2</sup>   | Inside connected to B-                                    |
| 25  | Genset U-phase voltage      | e 1.0mm <sup>2</sup> | Connected to U-phase output of genset (2A fuse            |
| 23  | monitoring input            | 1.011111             | recommended).                                             |
| 26  | Genset V-phase voltage      | 1 0mm <sup>2</sup>   | Connected to V-phase output of genset (2A fuse            |
| 20  | monitoring input            | 1.011111-            | recommended).                                             |
| 27  | Genset W-phase voltage      | 1.0mm <sup>2</sup>   | Connected to W-phase output of genset (2A fuse            |
| 27  | monitoring input            | 1.011111             | recommended).                                             |
| 28  | Genset line N input         | 1.0mm <sup>2</sup>   | Connected to N-wire output of genset.                     |
| 29  | CT A-phase monitoring input | 1.5mm <sup>2</sup>   | Outside connected to secondary coil of CT (5A rated).     |
| 30  | CT B-phase monitoring input | 1.5mm <sup>2</sup>   | Outside connected to secondary coil of CT (5A rated).     |
| 31  | CT C-phase monitoring input | 1.5mm <sup>2</sup>   | Outside connected to secondary coil of CT (5A rated).     |
| 32  | CT common port              | 1.5mm <sup>2</sup>   | Reference to Installation Instruction                     |

**ANOTE:** USB ports in controller rear panel are programmable parameter ports, user can directly configure controller via PC.

### 10 SCOPES AND DEFINITIONS OF PROGRAMMABLE PARAMETERS

#### 10.1 CONTENTS AND SCOPES OF PARAMETERS

### Table 10 Parameters Setting Contents and Scopes

| No    | Items             | Range       | Default | Description                                                                                                    |  |  |
|-------|-------------------|-------------|---------|----------------------------------------------------------------------------------------------------|--|--|
| Time  | ers               |             |         | -                                                                                                    |  |  |
| 1     | Start Delay       | (0-3600)s   | 1       | Time from remote start signal is active to genset start.                                                                                                    |  |  |
| 2     | Stop Delay        | (0-3600)s   | 1       | Time from remote stop signal is active to genset stop.                                                                                                    |  |  |
| 3     | Pre-heating Delay | (0-300)s    | 0       | Power-on time of heater plug before starter is powered up.                                                                                                    |  |  |
| 4     | Crank Time        | (3-60)s     | 8       | Power-on time of starter                                                                                                    |  |  |
| 5     | Crank Rest Time   | (3-60)s     | 10      | The waiting time before second power up when engine start fail.                                                                                                    |  |  |
| 6     | Safe Time         | (1-3600)s   | 10      | Alarms for low oil pressure, high<br>temperature, under speed, under<br>frequency/voltage, charge alt failure are<br>inactive.                                                 |  |  |
| 7     | Start Idle Time   | (0-3600)s   | 0       | Idle running time of genset when starting.                                                                                                    |  |  |
| 8     | Warm Up Time      | (0-3600)s   | 10      | Warming time between genset switch on and high speed running.                                                                                                    |  |  |
| 9     | Cool Time         | (0-3600)s   | 10      | Radiating time before genset stop, after it unloads.                                                                                                    |  |  |
| 10    | Stop Idle Time    | (0-3600)s   | 0       | Idle running time when genset stop.                                                                                                    |  |  |
| 11    | ETS Hold Time     | (0-3600)s   | 20      | Stop electromagnet's power on time when genset is stopping.                                                                                                    |  |  |
| 12    | Wait Stop Time    | (0-3600)s   | 0       | Time between ending of genset idle delay<br>and stopped when "ETS Hold Time" is set<br>as 0;<br>Time between ending of ETS hold delay<br>and stopped when "ETS time" is not 0. |  |  |
| 13    | Start Key Confirm | (0.2-5.0) s | 0.2     | Time duration from press start button to engine execute start process.                                                                                                    |  |  |
| 14    | Stop Key Confirm  | (0.2-5.0) s | 0.2     | Time duration from press stop button to engine execute stop process.                                                                                                    |  |  |
| Engir | Engine            |             |         |                                                                                                    |  |  |
| 1     | Engine Options    | (0-39)      | 0       | Conventional Generator-set                                                                                                    |  |  |
| 2     | Flywheel Teeth    | (1-300)     | 118     | Flywheel tooth number of the engine is<br>used for judging of starter crank<br>disconnect conditions and inspecting of<br>engine speed. See the installation<br>instructions.  |  |  |
| 3     | Rated Speed       | (1-5999)rpm | 1500    | Provide standard for judging over speed,<br>under speed and speed on load.                                                                                                    |  |  |

| No | Items                                 | Range                                                                                                    | Default     | Description                                                                                                    |
|----|---------------------------------------|----------------------------------------------------------------------------------------------------|-------------|----------------------------------------------------------------------------------------------------|
| 4  | Start Times                           | (1-30)                                                                                                    | 3           | The maximum start attempts if engine fail<br>to start. When the set number of starts is<br>reached, the controller will send the start<br>failure signal.                                  |
| 5  | Crank Disconnect<br>Condition         | <ul> <li>(0-6)</li> <li>0: Speed</li> <li>1: Oil pressure</li> <li>2: Speed + OP</li> <li>3: Speed + Gen</li> <li>4: Gen + OP</li> <li>5: Speed + Gen +</li> <li>OP</li> <li>6: Gen</li> </ul> | 0: Speed    | There are 3 conditions of disconnecting<br>starter with engine, which can be used<br>separately or together. Aiming at to<br>separating the start motor and engine as<br>soon as possible. |
| 6  | Oil Pressure of<br>Crank Disconnect   | (10-1000)kPa                                                                                                    | 80          | When oil pressure is higher than the set value, starter will be disconnected.                                                                                                    |
| 7  | Speed of Starting<br>Motor Disconnect | (0-200)%                                                                                                    | 25%         | When engine speed is higher than the set value, starter will be disconnected.                                                                                                    |
| 8  | Under Speed<br>Shutdown Enabled       | (0-1)<br>0: Disabled<br>1: Enabled                                                                                                    | 0: Disabled |                                                                                                    |
| 9  | Under Speed Set<br>Value              | (0-200)%                                                                                                    | 85%         | Under speed shutdown settings.                                                                                                    |
| 10 | Under Speed<br>Warning Delay          | (0-3600)s                                                                                                    | 1           |                                                                                                    |
| 11 | Under Speed<br>Warning Enabled        | (0-1)<br>0: Disabled<br>1: Enabled                                                                                                    | 1: Enabled  |                                                                                                    |
| 12 | Under Speed Set<br>Value              | (0-200)%                                                                                                    | 90%         | Under speed warning settings.                                                                                                    |
| 13 | Under Speed<br>Warning Delay          | (0-3600)s                                                                                                    | 1           |                                                                                                    |
| 14 | Over Speed<br>Shutdown Enabled        | (0-1)<br>0: Disabled<br>1: Enabled                                                                                                    | 1: Enabled  |                                                                                                    |
| 15 | Over Speed Set<br>Value               | (0-200)%                                                                                                    | 115%        | Over speed shutdown settings                                                                                                    |
| 16 | Over Speed<br>Warning Delay           | (0-3600)s                                                                                                    | 1           |                                                                                                    |
| 17 | Over Speed<br>Warning Enabled         | (0-1)<br>0: Disabled<br>1: Enabled                                                                                                    | 1: Enabled  |                                                                                                    |
| 18 | Over Speed Set<br>Value               | (0-200)%                                                                                                    | 110%        | Over speed warning settings                                                                                                    |
| 19 | Over Speed<br>Warning Delay           | (0-3600)s                                                                                                    | 1           |                                                                                                    |

| No   | Items                                | Range                                               | Default       | Description                                                                                                    |
|------|--------------------------------------|-----------------------------------------------------|---------------|----------------------------------------------------------------------------------------------------|
| 20   | Loss of Speed<br>Delay               | (0-3600)s                                           | 3             | Time duration from speed was detected as 0 to action was confirmed.                                                                            |
| 21   | Loss of Speed<br>Action              | (0-2)<br>0: Warning<br>1: Shutdown<br>2: Indication | 1: Shutdown   | Action that controller executed after detecting speed signal is lost.                                                                          |
| 22   | Charge Fail<br>Voltage               | (0-60.0)V                                           | 16.0          | When the voltage difference of B+ and<br>charger D+ (WL) is exceed the setting<br>value, it will initiate "Fail to Charge" alarm.              |
| 23   | Battery Rated<br>Voltage             | (1-60.0)V                                           | 24.0          | Provide standard for judging battery over/under voltage.                                                                                       |
| 24   | Battery Over<br>Voltage Warning      | (0-200)%                                            | 125%          | Setting values are percentage of rated                                                                                                    |
| 25   | Battery Under<br>Voltage Warning     | (0-200)%                                            | 75%           | voltage.                                                                                                    |
| 26   | Upper Limit Temp<br>of Water Heating | (0-100)°C                                           | 42°C          | Open when water temperature sensor'<br>temp is higher than the setting value.                                                                  |
| 27   | Lower Limit Temp<br>of Water Heating | (0-100)°C                                           | 37°C          | Close when water temperature sensor's temp is lower than the setting value.                                                                    |
| 28   | Generator Poles                      | (2-64)                                              | 4             | The poles number of generator, which can<br>be used in generator that without speed<br>sensor to calculate engine speed.                       |
| 29   | Frequency of<br>Crank Disconnect     | (10.0-30.0)Hz                                       | 14.0          | If generator frequency exceeds this<br>setting value during start process,<br>generator-set crank successfully and<br>starter will disconnect. |
| 30   | Fuel Pump On                         | (10.0-30.0)Hz                                       | 20            | Fuel pump will open when the value of fuel level sensor falls below the setting point.                                                         |
| 31   | Fuel Pump Off                        | (0-100)%                                            | 30            | Fuel pump will close when the value of fuel level sensor exceeds the setting point.                                                            |
| Modu | ule Configuration                    |                                                     |               |                                                                                                    |
| 1    | Language                             | (0-1)<br>0: Chinese<br>1: English                   | 0: Chinese    | Language selection displayed on the LCD of controller.                                                                                         |
| 2    | Password                             | (0-65535)                                           | 00318         | Password to enter into parameter settings page.                                                                                                |
| 3    | HMC4000RM<br>Module Enabled          | (0-1)                                               | 0: Disabled   | Choose "Enabled" if HMC4000RM module is need to be extended.                                                                                   |
| 4    | Power On Mode                        | (0-1)<br>0: Local Mode<br>1: Remote Mode            | 0: Local Mode | Operation mode after controller power-on.                                                                                                    |
| 5    | Date & Time                          |                                                     |               | Controller time settings.                                                                                                    |
| 6    | Baud Rate                            | (0-1)                                               | 0: 250kbps    | CANBUS baud rate settings.                                                                                                    |

| No              | Items              | Range                      | Default     | Description                                      |  |
|-----------------|--------------------|----------------------------|-------------|--------------------------------------------------|--|
|                 |                    | 0: 250kbps                 |             |                                                  |  |
|                 |                    | 1: 125kbps                 |             |                                                  |  |
| 7               | Module Address     | (0-254)                    | 1           | Communication address of controller.             |  |
| Q               | PS/85 Baud Pate    | (0-4)                      | 0           | 0:9600bps 1:2400bps                              |  |
| 0               |                    |                            | 0           | 2:4800bps 3:19200bps 4: 38400bps                 |  |
| 9               | Stop Bit           | (0-1)                      | 0           | 0: 2 Bits 1: 1 Bit.                              |  |
| Sens            | or                 | 1                          |             |                                                  |  |
|                 | Water Temp.        |                            |             |                                                  |  |
| 1               | Sensor (resistance | Details to see 10.4        | •           | Water temperature sensor setting.                |  |
|                 | input)             |                            |             |                                                  |  |
| 2               | OP Sensor          | Details to see <i>10.4</i> |             | Oil pressure sensor setting.                     |  |
|                 | (resistance input) |                            | -           |                                                  |  |
| 3               | Oil Temp. Sensor   | Details to see <i>10.4</i> |             | Flexible sensor 1 setting.                       |  |
|                 | (resistance input) |                            |             |                                                  |  |
| 4               | Flexible Sensor 1  | Details to see <i>10.4</i> | •           | Flexible sensor 2 setting.                       |  |
|                 | (resistance input) |                            |             |                                                  |  |
| Input           | s Setting          | ()                         |             |                                                  |  |
| 1               | Input 1 Function   | (0-31)                     | 0: Not used | Details to see <i>10.3</i>                       |  |
| 2               | Input 1 Active     | (0-1)                      | 0: Close to | Configure input port is close to activate or     |  |
|                 | Туре               |                            | activate    | open to activate.                                |  |
| 3               | Input 2 Function   | (0-31)                     | 0: Not used | Details to see 10.3                              |  |
| 4               | Input 2 Active     | (0-1)                      | 0: Close to | Configure input port is close to activate or     |  |
|                 | Туре               |                            | activate    | open to activate.                                |  |
| 5               | Input 3 Function   | (0-31)                     | 0: Not used | Details to see <i>10.3</i>                       |  |
| 6               | Input 3 Active     | (0-1)                      | 0: Close to | Configure input port is close to activate or     |  |
|                 | Гуре               |                            | activate    | open to activate.                                |  |
| _               |                    |                            |             | Details to see <i>10.3</i>                       |  |
| /               | Input 4 Function   | (0-31)                     | 0: Not used | <b>Remark:</b> This input only can be used when  |  |
|                 |                    |                            |             | flexible sensor 1 is configured as input port 4. |  |
| 8               | Input 4 Active     | (0-1)                      | 0: Close to | Configure input port is close to activate or     |  |
|                 | Гуре               | · · /                      | activate    | open to activate.                                |  |
|                 |                    | (0.01)                     |             | Details to see <b>10.3</b>                       |  |
| 9               | Input 5 Function   | (0-31)                     | 0: Not used | <b>Remark:</b> This input only can be used when  |  |
|                 |                    |                            |             | flexible sensor 2 is configured as input port 5. |  |
| 10              | Input 5 Active     | (0-1)                      | 0: Close to | Configure input port is close to activate or     |  |
|                 | Туре               | <b>`</b>                   | activate    | open to activate.                                |  |
| Outputs Setting |                    |                            |             |                                                  |  |
| 1               | Output 1 Function  | (0-100)                    | 0: Not used | Details to see <b>10.2</b>                       |  |
| 2               | Output Type        | (0-1)                      | 0: Open     | Configure output port is normally open           |  |
|                 |                    |                            |             | output or normally close output.                 |  |
| 3               | Output 2 Function  | (0-100)                    | U: Not used | Details to see <b>10.2</b>                       |  |
| 4               | Output Type        | (0-1)                      | 0: Open     | Configure output port is normally open           |  |
|                 |                    |                            |             | output or normally close output.                 |  |
| 5               | Output 3 Function  | (0-100)                    | U: Not used | Details to see 10.2                              |  |

| No   | Items             | Range        | Default                     | Description                                 |
|------|-------------------|--------------|-----------------------------|---------------------------------------------|
| 6    | Output Type       | (0-1)        | 0: Open                     | Configure output port is normally open      |
|      | output Type       | (0.1)        | 0. 0001                     | output or normally close output.            |
| 7    | Output 4 Function | (0-100)      | 0: Not used                 | Details to see <i>10.2</i>                  |
| 8    | Output Type       | (0-1)        | 0 <sup>.</sup> Open         | Configure output port is normally open      |
|      | 1 51              |              |                             | output or normally close output.            |
| 9    | Output 5 Function | (0-100)      | 15: Fuel                    | Details to see <i>10.2</i>                  |
|      |                   |              | output                      | Note: this output port is fuel output       |
| 10   | Output Type       | (0-1)        | 0: Open                     | Configure output port is normally open      |
|      |                   |              | •                           | output or normally close output.            |
| Gene | rator             |              |                             |                                             |
|      |                   |              |                             | 0: 3P4W                                     |
| 11   | AC System         | (0-3)        | 0                           | 1: 3P3W                                     |
|      | ,                 |              |                             | 2: 2P3W                                     |
|      |                   |              |                             | 3: 1P2W                                     |
|      |                   |              |                             | Provide standard for generator over/under   |
|      |                   |              |                             | voltage, and voltage on load (this value is |
| 12   | Rated Voltage     | (30-30000)V  | 230                         | transformer primary voltage).               |
|      | Kaleu voltage     | (30-30000)*  | 230                         | When AC supply mode is selected 3P3W,       |
|      |                   |              |                             | this value is line voltage; and for other   |
|      |                   |              |                             | selections, this value is phase voltage.    |
|      | Voltage           | (0-1)        |                             | After PT enabled, voltage calculation       |
| 13   | Transformer       | 0: Disabled  | 0: Disabled                 | based on the ratio of primary voltage and   |
|      | Enabled           | 1: Enabled   |                             | secondary voltage.                          |
| 14   | PT Primary        | (30-30000)\/ | 100                         | PT primary input voltage                    |
| 14   | Voltage           | (50 50000)*  |                             |                                             |
| 15   | PT Secondary      | (30-1000)V   | 100                         | PT secondary output voltage                 |
| 10   | Voltage           | (50 1000)    | 100                         |                                             |
|      | Over Volt Warning | (0-1)        | 0-1)<br>D: Disabled Enabled | When enabled the module begins to           |
| 16   | Enabled           | 0: Disabled  |                             | detect overvoltage warnings                 |
|      | Endbled           | 1: Enabled   |                             | deteot overvoltage warnings.                |
|      |                   |              |                             | When generator voltage exceeds pre-set      |
| 17   | Over Volt Warning | (0-200)%     | 110%                        | value and warning delay is expired,         |
|      | Set Value         | (0 200)%     | 110%                        | generator over voltage warning alarm will   |
|      |                   |              |                             | be sent.                                    |
| 10   | Over Volt Warning | (0.2600)     | 20                          | Time duration from alarms been detected     |
| 10   | Delay             | (0-3000)\$   | 35                          | to initiate alarms.                         |
|      | Over Velt         | (0-1)        |                             | When enabled the module begins to           |
| 19   | Shutdown Enchlad  | 0: Disabled  | Enabled                     | detect everyeltage shutdown alarma          |
|      | Shutuown Enableu  | 1: Enabled   |                             | detect overvoltage shutdown alarms.         |
|      | Over Velt         |              |                             | When generator voltage exceeds pre-set      |
| 20   | Over voit         | (0-200)%     | 120%                        | value and over voltage shutdown delay is    |
| 20   | Shutuown Set      |              |                             | expired, generator over voltage shutdown    |
|      | Value             |              |                             | alarms will be sent.                        |
| 01   | Over Volt         | (0.2600)     | 20                          | Time duration from alarms been detected     |
| 21   | Shutdown Delay    | (0-3000)8    | 25                          | to initiate alarms.                         |

| No | Items                                        | Range                              | Default  | Description                                                                                                    |
|----|----------------------------------------------|------------------------------------|----------|----------------------------------------------------------------------------------------------------|
| 22 | Under Volt<br>Warning Enabled                | (0-1)<br>0: Disabled<br>1: Enabled | Enabled  | When enabled, the module begins to detect under voltage warnings.                                                                              |
| 23 | Under Volt<br>Warning Set Value              | (0-200)%                           | 84%      | When generator voltage falls below<br>pre-set value and warning delay is expired,<br>generator under voltage warning alarm<br>will be sent.    |
| 24 | Under Volt<br>Warning Delay                  | (0-3600)s                          | 3s       | Time duration from alarms been detected to initiate alarms.                                                                                    |
| 25 | Under Volt<br>Shutdown Enabled               | (0-1)<br>0: Disabled<br>1: Enabled | Enabled  | When enabled, the module begins to detect under voltage shutdown alarms.                                                                       |
| 26 | Under Volt<br>Shutdown Set<br>Value          | (0-200)%                           | 80%      | When generator voltage falls below<br>pre-set value and shutdown delay is<br>expired, generator under voltage<br>shutdown alarms will be sent. |
| 27 | Under Volt<br>Shutdown Delay                 | (0-3600)s                          | 2s       | Time duration from alarms been detected to initiate alarms.                                                                                    |
| 28 | Loss of Phase<br>Detection Enabled           | (0-1)<br>0: Disabled<br>1: Enabled | Disabled | Loss of phase detection starts after it is enabled.                                                                                            |
| 29 | Action                                       | (0-1)<br>0: Warning<br>1: Shutdown | Warning  | Alarm actions after phase loss.                                                                                                    |
| 30 | Delay                                        | (0-3600)s                          | 2        | When controller detects phase loss, it will initiate corresponding alarms after alarm delay is expired.                                        |
| 31 | Phase Sequence<br>Wrong Detection<br>Enabled | (0-1)<br>0: Disabled<br>1: Enabled | Disabled | Negative phase sequence detection starts after it is enabled.                                                                                  |
| 32 | Action                                       | (0-1)<br>0: Warning<br>1: Shutdown | Warning  | Alarm actions after negative phase sequence alarm initiated.                                                                                   |
| 33 | Delay                                        | (0-3600)s                          | 2        | When negative phase sequence been detected and alarm delay is expired, corresponding alarms will be sent.                                      |
| 34 | Rated Frequency                              | (10.0-75.0)<br>Hz                  | 50.0     | Provided standard for over/under frequency and frequency on load.                                                                              |
| 35 | Over Frequency<br>Warning Enabled            | (0-1)<br>0: Disabled<br>1: Enabled | Enabled  | When enabled, the module begins to detect over frequency warnings.                                                                             |
| 36 | Over Frequency<br>Warning Set Value          | (0-200)%                           | 110%     | When generator frequency exceeds<br>pre-set value and warning delay is expired,<br>generator over frequency warning alarms<br>will be sent.    |

| No | Items                                    | Range                              | Default | Description                                                                                                    |
|----|------------------------------------------|------------------------------------|---------|----------------------------------------------------------------------------------------------------|
| 37 | Over Frequency<br>Warning Delay          | (0-3600)s                          | 3s      | Time duration from alarms been detected to initiate alarms.                                                                                      |
| 38 | Over Frequency<br>Shutdown Enabled       | (0-1)<br>0: Disabled<br>1: Enabled | Enabled | When enabled, the module begins to detect over frequency shutdown alarms.                                                                        |
| 39 | Over Frequency<br>Shutdown Set<br>Value  | (0-200)%                           | 114%    | When generator frequency exceeds<br>pre-set value and shutdown delay is<br>expired, generator over frequency<br>shutdown alarms will be sent.    |
| 40 | Over Frequency<br>Shutdown Delay         | (0-3600)s                          | 2s      | Time duration from alarms been detected to initiate alarms.                                                                                      |
| 41 | Under Frequency<br>Warning Enabled       | (0-1)<br>0: Disabled<br>1: Enabled | Enabled | When enabled, the module begins to detect under frequency warnings.                                                                              |
| 42 | Under Frequency<br>Warning Set Value     | (0-200)%                           | 84%     | When generator frequency falls below<br>pre-set value and warning delay is expired,<br>generator under frequency warning<br>alarms will be sent. |
| 43 | Under Frequency<br>Warning Delay         | (0-3600)s                          | 3s      | Time duration from alarms been detected to initiate alarms.                                                                                      |
| 44 | Under Frequency<br>Shutdown Enabled      | (0-1)<br>0: Disabled<br>1: Enabled | Enabled | When enabled, the module begins to detect under frequency shutdown alarms.                                                                       |
| 45 | Under Frequency<br>Shutdown Set<br>Value | (0-200)%                           | 80%     | When generator frequency falls below<br>pre-set value and trip delay is expired,<br>generator under frequency trip alarms will<br>be sent.       |
| 46 | Under Frequency<br>Shutdown Delay        | (0-3600)s                          | 2s      | Time duration from alarms been detected to initiate alarms.                                                                                      |
| 47 | Rated Current                            | (5-6000)A                          | 500     | It is rated current of generator, which used as the standard for current with load.                                                              |
| 48 | Transform                                | (5-6000)/5                         | 500     | External connected current transformer ratio.                                                                                                    |
| 49 | Rated Power                              | (0-6000)kW                         | 276     | It is rated power of generator, which used as the standard for power inspection.                                                                 |
| 50 | Over Current<br>Warning Enabled          | (0-1)<br>0: Disabled<br>1: Enabled | Enabled | When enabled, the module begins to detect over current warning alarms.                                                                           |
| 51 | Over Current<br>Warning Set Value        | (0-200)%                           | 110%    | When generator current exceeds pre-set<br>value and warning delay is expired,<br>generator over current warning alarms will<br>be sent.          |
| 52 | Over Current<br>Warning Delay            | (0-3600)s                          | 10s     | Time duration from alarms been detected to initiate alarms.                                                                                      |
| 53 | Over Current                             | (0-1)                              | Enabled | When enabled, the module begins to                                                                                                    |

| No | Items             | Range       | Default | Description                                |
|----|-------------------|-------------|---------|--------------------------------------------|
|    | Shutdown Enabled  | 0: Disabled |         | detect over current shutdown alarms.       |
|    |                   | 1: Enabled  |         |                                            |
|    | Over Current      |             |         | When generator current exceeds pre-set     |
| 54 | Shutdown Set      | (0-200)%    | 114%    | value and trip delay is expired, generator |
|    | Value             |             |         | over current trip alarms will be sent.     |
| 55 | Over Current      | (0-3600)s   | 35      | Time duration from alarms been detected    |
|    | Shutdown Delay    | (           |         | to initiate alarms.                        |
|    | Over Power        | (0-1)       |         | When enabled, the module begins to         |
| 56 | Warning Enabled   | 0: Disabled | Enabled | detect over power warning alarms.          |
|    |                   | T: Enabled  |         |                                            |
|    | Over Dewor        |             |         | when generator current exceeds pre-set     |
| 57 | Warning Sat Value | (0-200)%    | 110%    | value and warning delay is expired,        |
|    | warning Set value |             |         | be sent                                    |
|    | Over Power        |             |         | Time duration from alarms been detected    |
| 58 | Warning Delay     | (0-3600)s   | 3s      | to initiate alarms.                        |
|    |                   | (0-1)       |         |                                            |
| 59 | Over Power        | 0: Disabled | Enabled | When enabled, the module begins to         |
|    | Shutdown Enabled  | 1: Enabled  |         | detect over power shutdown alarms.         |
|    | Over Dower        |             |         | When generator current exceeds pre-set     |
| 60 | Over Power        | (0-200)%    | 1140/   | value and warning delay is expired,        |
| 00 | Value             | (0-200)/%   | 114%    | generator over power trip alarms will be   |
|    | Value             |             |         | sent.                                      |
| 61 | Over Power        | (0-3600)s   | 25      | Time duration from alarms been detected    |
| 0. | Shutdown Delay    | (0 0000)0   | 20      | to initiate alarms.                        |
|    |                   |             |         |                                            |
|    |                   |             |         |                                            |
|    |                   |             |         |                                            |
|    |                   |             |         |                                            |
|    |                   |             |         |                                            |
|    |                   |             |         |                                            |

#### 10.2 DEFINED CONTENTS OF DIGITAL OUTPUT PORTS 1~5

#### 10.2.1. DEFINED CONTENTS OF DIGITAL OUTPUT PORTS

#### Table 11 Output Ports Setting

| No. | ltem                      | Setting Content           | Remark |
|-----|---------------------------|---------------------------|--------|
| 1   | Outputs Function Settings | (0-100)                   |        |
| 2   | Active Selection          | 0: Normally Open          |        |
| 2   | Active Selection          | 1: Normally Close         |        |
|     |                           | Bit0: Not used            |        |
|     |                           | Bit1: Standby             |        |
|     |                           | Bit2: Pre-heat            |        |
|     |                           | Bit3: Fuel Output         |        |
|     |                           | Bit4: Crank               |        |
|     |                           | Bit5: Crank Rest          |        |
|     |                           | Bit6: Safety On Delay     |        |
| 2   | Active Deried             | Bit7: Start Idle          |        |
| 5   | Active Feriou             | Bit8: Warming Up          |        |
|     |                           | Bit9: Waiting for Loading |        |
|     |                           | Bit10: Normal Running     |        |
|     |                           | Bit11: Cooling            |        |
|     |                           | Bit12: Stop Idle          |        |
|     |                           | Bit13: ETS                |        |
|     |                           | Bit14: Wait for Stop      |        |
|     |                           | Bit15: Fail to Stop       |        |
| 5   | Delay Output Time         | (0-100.0)s                |        |
| 6   | Output Time               | (0-3600)s                 |        |

### 10.2.2. FUNCTION DEFINITION OF OUTPUT PORTS 1-5

### Table 12 Defined Contents of Digital Output Ports 1-5

| No. | Items           | Description                                                                  |
|-----|-----------------|------------------------------------------------------------------------------|
| 0   | Not Used        | Output port is deactivated when "Not Used" is selected.                      |
| 1   | Custom          | Details to see <i>10.2.1.</i>                                                |
| 2   | Common Alarm    | Output when alarms occurred.                                                 |
| 3   | ETS Hold        | Output when energize to stop.                                                |
| 4   | Idle Control    | Output when controller idle running and open in high speed running.          |
| 5   | Preheat Control | Close before starting and open before power up.                              |
| 6   | Override Output | Output when controller in override mode.                                     |
| 7   | Engine Standby  | Output when controller in standby mode and without sensor break wire alarms. |
| 8   | Reserved        | Reserved                                                                     |
| 9   | Raise Speed     | Output when raise speed input is active.                                     |
| 10  | Drop Speed      | Output when drop speed input is active.                                      |
| 11  | Crank Success   | Output after controller crank disconnected.                                  |

| No. | Items                                       | Description                                                                                                    |
|-----|---------------------------------------------|----------------------------------------------------------------------------------------------------|
| 12  | Fuel Pump Control                           | Reserved                                                                                                    |
| 13  | Reserved                                    | Reserved                                                                                                    |
| 14  | Local Mode Output                           | Output when controller in local mode.                                                                                     |
| 15  | Fuel Output                                 | Close when generator starts up and open when in stop process.                                                             |
| 16  | Evoito Conorator                            | Output while generator is cranking, and output for 2s if there is no                                                      |
| 10  |                                             | frequency during safety on period.                                                                                        |
| 17  | Fuel Leak Output                            | Output when controller fuel leakage warning.                                                                              |
| 18  | Reserved                                    | Reserved                                                                                                    |
| 19  | Common Shutdown                             | Output when controller shutdown alarms occurred.                                                                          |
| 20  | Audible Alarm                               | Output when controller alarms occurred and press any key to mute alarms. Then disconnect after alarms mute.               |
| 21  | Heater Control                              | Controller controls heater working based on "Heating<br>Temperature Upper Limit" and "Heating Temperature Lower<br>Limit" |
| 22  | Reserved                                    | Reserved                                                                                                    |
|     |                                             | Close when generator is cranking and open when crank                                                                      |
| 23  | Crank Output                                | disconnect.                                                                                                    |
| 24  | ECU Stop                                    | Used for ECU engine and control its shutdown.                                                                             |
| 25  | ECU Power                                   | Used for ECU engine and control its power.                                                                                |
| 26  | ECU Warning                                 | Indicate ECU sends a warning alarm signal.                                                                                |
| 27  | ECU Shutdown                                | Indicate ECU sends a shutdown alarm signal.                                                                               |
| 28  | ECU Communication Fail                      | Indicate controller not communicates with ECU.                                                                            |
| 29  | Normal Running                              | Output after engine normally running.                                                                                     |
| 30  | Remote Mode Output                          | Output when controller in remote control mode.                                                                            |
| 31  | Reserved                                    | Reserved                                                                                                    |
| 32  | Reserved                                    | Reserved                                                                                                    |
| 33  | Water Temp Sensor<br>Open Circuit Warning   | Output when controller open circuit alarms of temperature sensor occurred.                                                |
| 34  | Water Temp High<br>Warning                  | Output when water temperature is high (action select warning).                                                            |
| 35  | Water Temp High<br>Shutdown                 | Output when water temperature is high (action select shutdown).                                                           |
| 36  | Oil Pressure Sensor<br>Open Circuit Warning | Output when controller open circuit alarms of oil pressure sensor occurred.                                               |
| 37  | Oil Pressure Low<br>Warning                 | Output when oil pressure is low (action select warning).                                                                  |
| 38  | Oil Pressure Low<br>Shutdown                | Output when oil pressure is low (action select shutdown).                                                                 |
| 39  | Flexible Sensor 1 Open<br>Circuit Warning   | Output when controller open circuit alarms of flexible sensor 1 occurred.                                                 |
| 40  | Flexible Sensor 1<br>Warning                | Output when flexible sensor 1 is warning.                                                                                 |
| 41  | Flexible Sensor 1<br>Shutdown               | Output when flexible sensor 1 is shutdown.                                                                                |

| No.    | Items                  | Description                                                     |
|--------|------------------------|-----------------------------------------------------------------|
| 10     | Flexible Sensor 2 Open | Output when controller open circuit alarms of flexible sensor 2 |
| 42     | Circuit Warning        | occurred.                                                       |
| 43     | Flexible Sensor 2      | Output when flexible concer 2 is warning                        |
|        | Warning                | output when headle sensor 2 is warning.                         |
| 44     | Flexible Sensor 2      | Output when flexible sensor 2 is shutdown                       |
|        | Shutdown               |                                                                 |
| 45     | Over Volt Warning      | Output when controller is over voltage warning.                 |
| 46     | Over Volt Shutdown     | Output when controller is over voltage shutdown.                |
| 47     | Under Volt Warning     | Output when controller is under voltage warning.                |
| 48     | Under Volt Shutdown    | Output when controller is under voltage shutdown.               |
| 49     | Over Frequency Warning | Output when controller is over frequency warning.               |
| 50     | Over Frequency         | Output when controller is over frequency shutdown               |
|        | Shutdown               |                                                                 |
| 51     | Over Current Warning   | Output when controller is over current warning.                 |
| 52     | Over Current Shutdown  | Output when controller is over current shutdown.                |
| 53     | Over Power Warning     | Output when controller is over power warning.                   |
| 54     | Over Power Shutdown    | Output when controller is over power shutdown.                  |
| 55     | Over Speed Warning     | Output when controller is over speed warning.                   |
| 56     | Over Speed Shutdown    | Output when controller is over speed shutdown.                  |
| 57     | Battery Under Volt     | Output when controller power supply voltage is low warning.     |
| 58     | Failed to Start        | Output when controller fails to start warning.                  |
| 59     | Failed to Stop         | Output when controller fails to stop warning.                   |
| 60     | Emergency Stop Alarm   | Output when controller is emergency stop alarm occurred.        |
| 61     | Under Frequency        | Output when controller is under frequency warning               |
| 01     | Warning                | output when controller is under frequency warning.              |
| 62     | Under Frequency        | Output when controller is under frequency shutdown              |
| 02     | Shutdown               | output when controller is under frequency shutdown.             |
| 63     | Input 1 Active         | Output when controller input 1 is active.                       |
| 64     | Input 2 Active         | Output when controller input 2 is active.                       |
| 65     | Input 3 Active         | Output when controller input 3 is active.                       |
| 66     | Input 4 Active         | Output when controller input 4 is active.                       |
| 67     | Input 5 Active         | Output when controller input 5 is active.                       |
| 68~100 | Reserved               |                                                                 |

#### 10.3 DEFINED CONTENTS OF DIGITAL INPUT PORTS 1-5

#### 10.3.1. DEFINED CONTENTS OF DIGITAL INPUT PORTS

#### **Table 13 Input Ports Setting**

| No. | Item                     | Setting Content        | Remark                      |
|-----|--------------------------|------------------------|-----------------------------|
| 1   | Inputs Function Settings | (0-31)                 | Detail to see <i>10.3.2</i> |
| 0   | Active Selection         | (0 1)                  | 0: Close to Active          |
| 2   |                          | (0-1)                  | 1: Open to Active           |
|     |                          |                        | 0: After Safety On Delay    |
| 2   | Active Period            | (0-3)                  | 1: From Start               |
| 3   |                          |                        | 2: Always                   |
|     |                          |                        | 3: Inactive                 |
|     |                          |                        | 0: Warning                  |
| 4   | Active Action            | (0-2)                  | 1: Alarm Shutdown           |
|     |                          |                        | 2: Indication               |
| 5   | Input Delay              | (0-20.0)s              |                             |
| 6   | String Dioplay           | Name of input port can | 20 English characters or 10 |
| 0   | String Display           | be user-defined        | Chinese characters          |

### 10.3.2. DEFINED CONTENTS OF DIGITAL INPUT PORTS 1-5

### Table 14 Defined Contents of Digital Input Ports 1~5 (All GND(B-) Active)

| No | Items                 | Description                                                                         |
|----|-----------------------|-------------------------------------------------------------------------------------|
| 0  | Not Used              | Input port is inactive when select "Not Used".                                      |
| 1  | Custom                |                                                                                     |
| 2  | Water Temp. High Shut | If input is active, shutdown alarm will be immediately initiated.                   |
| 3  | Oil Pressure Low Shut | If input is active, shutdown alarm will be immediately initiated.                   |
| 4  | Reserved              | Reserved                                                                            |
| 5  | Emergency Stop        | Emergency stop alarm will be initiated if this input is active.                     |
| 6  | Remote Mode           | Controller enters remote control mode after this input is active.                   |
| 7  | Local Mode            | Controller enters local mode after this input is active.                            |
| 0  | Querrido Modo         | If input is active, all shutdown alarms except over speed shutdown                  |
| 0  | Override Mode         | alarm and emergency shutdown alarm are all unavailable.                             |
| 9  | Auto Mode             | Controller enters auto mode after this input is active.                             |
|    |                       | When this input is active in auto mode, generator-set start                         |
| 10 | Remote Start/Stop     | automatically and on load after running. Otherwise, generator-set                   |
|    |                       | will stop automatically if it is disconnected.                                      |
| 11 | Reserved              | Reserved.                                                                           |
| 12 | Water Pressure Low    | Controller displayed "Low Water Pressure" after this input is active.               |
| 13 | Water Level Low       | Controller displayed "Low Water Level" after this input is active.                  |
| 14 | Lub Oil Level Low     | Controller displayed "Low Oil Level" after this input is active.                    |
| 15 | Reserved              | Reserved                                                                            |
| 16 | Reserved              | Reserved                                                                            |
| 17 | Reserved              | Reserved                                                                            |
| 18 | Panel Lock            | When input is active, all keys expect $\Delta oldsymbol{ abla}$ are deactivated and |

5

| No | Items              | Description                                                       |
|----|--------------------|-------------------------------------------------------------------|
|    |                    | right of last line of home page on LCD displayed $lacksquare$ .   |
| 10 | Fuel Leak Warning  | Controller displayed "Fuel Leakage Warning" after this input is   |
| 19 |                    | active.                                                           |
| 20 | Alarm Mute         | When input is active, "Audible Alarm" output is disconnecting.    |
| 21 | Speed Up           | Rise speed output port of controller outputs when this input is   |
| 21 | Sheed ob           | active.                                                           |
| 22 | Speed Down         | Drop speed output port of controller outputs when this input is   |
| 22 | Speed Down         | active.                                                           |
| 23 | Reserved           | Reserved                                                          |
| 24 | Reserved           | Reserved                                                          |
| 25 | 60Uz Calaat        | Used for EFI engine with CANBUS interface. When it is active,     |
| 25 |                    | frequency is 60Hz.                                                |
| 26 | Reserved           | Reserved                                                          |
| 77 | Remote Start Input | When controller in remote control mode, generator-set starts up   |
| 27 |                    | when this input is active.                                        |
| 20 | Cton Innut         | When controller in remote control mode, generator-set stops when  |
| 20 | Stop input         | this input is active.                                             |
| 29 | Reserved           |                                                                   |
| 30 | Turning Chain      | Engine start is inhibiting after "Turning Chain" input is active. |
| 31 | Reserved           | Reserved                                                          |

### 10.4 SELECTION OF SENSORS

#### 10.4.1. SENSORS SETTING

### Table 15 Sensor Setting Items

| No. | Items                                  | Description                                                         | Remark                                                                                                    |
|-----|----------------------------------------|---------------------------------------------------------------------|----------------------------------------------------------------------------------------------------|
| 1   | Sensor Types                           | (0-3)<br>0: Not used<br>1: Pressure sensor<br>2: Temperature sensor |                                                                                                    |
|     |                                        | 3: Fuel Level sensor                                                |                                                                                                    |
| 2   | Sensor Curve Types                     | Details to see the following curve type lists.                      | Details to see<br>10.4.2/10.4.3/10.4.4.                                                                       |
| 3   | Speed Warning                          | (0-200)%                                                            | Alarm detection start when this speed is exceeded.                                                            |
| 4   | Range                                  | (0-6000)                                                            | 4~20mA sensor is active<br>Pressure sensor unit is kPa<br>and liquid level sensor unit<br>is %.               |
| 5   | Display Unit                           | Temp 0: °C 1: °F<br>Pressure 0: kPa 1: Psi 2:<br>bar                | Unit displayed on the LCD of<br>controller. Data will be<br>automatically converted<br>according to the unit. |
| 6   | Sensor Upper Limit Shutdown<br>Enabled | (0-1)<br>0: Enabled<br>1: Disabled                                  |                                                                                                    |
| 7   | Upper Limit Shutdown Value             | (0-6000)                                                            |                                                                                                    |
| 8   | Shutdown Delay                         | (0-3600)s                                                           |                                                                                                    |
| 9   | Sensor Lower Limit Shutdown<br>Enabled | (0-1)<br>0: Enabled<br>1: Disabled                                  |                                                                                                    |
| 10  | Lower Limit Shutdown Value             | (0-4000)                                                            |                                                                                                    |
| 11  | Shutdown Delay                         | (0-3600)s                                                           |                                                                                                    |
| 12  | Sensor Upper Limit Warning<br>Enabled  | (0-1)<br>0: Enabled<br>1: Disabled                                  |                                                                                                    |
| 13  | Upper Limit Warning Value              | (0-6000)                                                            |                                                                                                    |
| 14  | Upper Limit Warning Return<br>Value    | (0-6000)                                                            |                                                                                                    |
| 15  | Upper Limit Warning Delay              | (0-3600)s                                                           |                                                                                                    |
| 16  | Sensor Lower Limit Warning<br>Enabled  | (0-1)<br>0: Enabled<br>1: Disabled                                  |                                                                                                    |
| 17  | Lower Limit Warning Value              | (0-4000)                                                            |                                                                                                    |
| 18  | Lower Limit Warning Return<br>Value    | (0-4000)                                                            |                                                                                                    |

| No. | Items                                 | Description                     | Remark                        |
|-----|---------------------------------------|---------------------------------|-------------------------------|
| 19  | Lower Limit Warning Delay             | (0-3600)s                       |                               |
| 20  | 1 <sup>st</sup> Point of X (resistor) | Resistor type (Non-PT100)       |                               |
| 21  | 2 <sup>nd</sup> Point of X (resistor) | Resistor type (Non-PT100)       |                               |
| 22  | 3 <sup>rd</sup> Point of X (resistor) | Resistor type (Non-PT100)       |                               |
| 23  | 4 <sup>th</sup> Point of X (resistor) | Resistor type (Non-PT100)       |                               |
| 24  | 5 <sup>th</sup> Point of X (resistor) | Resistor type (Non-PT100)       |                               |
| 25  | 6 <sup>th</sup> Point of X (resistor) | Resistor type (Non-PT100)       |                               |
| 26  | 7 <sup>th</sup> Point of X (resistor) | Resistor type (Non-PT100)       | lleen oon define oonoon       |
| 27  | 8 <sup>th</sup> Point of X (resistor) | Resistor type (Non-PT100)       | User can define sensor        |
| 28  | 1 <sup>st</sup> Point of Y (value)    | Resistor type (Non-PT100)       | curves. (A-axiai allu f-axiai |
| 29  | 2 <sup>nd</sup> Point of Y (value)    | Resistor type (Non-PT100)       | are both contain 8 points.)   |
| 30  | 3 <sup>rd</sup> Point of Y (value)    | Resistor type (Non-PT100)       |                               |
| 31  | 4 <sup>th</sup> Point of Y (value)    | Resistor type (Non-PT100)       |                               |
| 32  | 5 <sup>th</sup> Point of Y (value)    | Resistor type (Non-PT100)       |                               |
| 33  | 6 <sup>th</sup> Point of Y (value)    | Resistor type (Non-PT100)       |                               |
| 34  | 7 <sup>th</sup> Point of Y (value)    | Resistor type (Non-PT100)       |                               |
| 35  | 8 <sup>th</sup> Point of Y (value)    | Resistor type (Non-PT100)       |                               |
| 36  | User-defined Strings                  | User can define name of sensors | Set only by PC software.      |

### 10.4.2. TEMPERATURE CURVE LIST

### Table 16 Temperature Curves Description

| No. | Name                           | Remark                                                                           |
|-----|--------------------------------|----------------------------------------------------------------------------------|
| 0   | Not Used                       |                                                                                  |
| 1   | PT100                          |                                                                                  |
| 2   | <b>Custom Resistance Curve</b> |                                                                                  |
| 3   | VDO                            |                                                                                  |
| 4   | CURTIS                         |                                                                                  |
| 5   | VOLVO-EC                       |                                                                                  |
| 6   | DATCON                         | Defined resistance's range is (0, 6)(0, default is CCV senser                    |
| 7   | SGX                            | Defined resistance's range is $(0 \sim 6) \times \Omega$ , default is SGX sensor |
| 8   | SGD (Dongkang Sensor)          |                                                                                  |
| 9   | SGH (Huanghe Sensor)           |                                                                                  |
| 10  | Reserved                       |                                                                                  |
| 11  | Cu50                           |                                                                                  |
| 12  | Reserved                       |                                                                                  |
| 13  | Reserved                       |                                                                                  |
| 14  | Reserved                       |                                                                                  |
| 15  | Reserved                       |                                                                                  |

**ΔNOTE:** PT100 division value of resistor type temperature sensor is fixed as 0.385 (0.385Ω correspond to 1°C).

#### 10.4.3. PRESSURE CURVE LIST

#### **Table 17 Pressure Curves Description**

| No. | Name                  | Remark                                                                           |
|-----|-----------------------|----------------------------------------------------------------------------------|
| 0   | Not Used              |                                                                                  |
| 1   | 4~20mA                |                                                                                  |
| 2   | Custom Curve          |                                                                                  |
| 3   | VDO 10bar             |                                                                                  |
| 4   | CURTIS                |                                                                                  |
| 5   | Reserved              |                                                                                  |
| 6   | DATCON 10Bar          |                                                                                  |
| 7   | SGX                   | Defined resistance's range is $(0 \sim 6) K\Omega$ , default oil pressure sensor |
| 8   | SGD (Dongkang Sensor) | is VDO-10bar.                                                                    |
| 9   | SGH (Huanghe Sensor)  |                                                                                  |
| 10  | Reserved              |                                                                                  |
| 11  | Reserved              |                                                                                  |
| 12  | Reserved              |                                                                                  |
| 13  | Reserved              |                                                                                  |
| 14  | Reserved              |                                                                                  |
| 15  | Reserved              |                                                                                  |

**ANOTE:** If pressure signal is current-type, there is no need to set the curve and only need to set range.

#### 10.4.4. LEVEL CURVE LIST

### Table 18 Level Curves Description

| No. | Name                           | Remark                                                           |  |
|-----|--------------------------------|------------------------------------------------------------------|--|
| 0   | Not Used                       |                                                                  |  |
| 1   | 4~20mA                         |                                                                  |  |
| 2   | <b>Custom Resistance Curve</b> |                                                                  |  |
| 3   | SGD (Dongkang Sensor)          |                                                                  |  |
| 4   | SGH (Huanghe Sensor)           |                                                                  |  |
| 5   | Reserved                       |                                                                  |  |
| 6   | Reserved                       | There is no liquid level concer in LINC4000 default concer types |  |
| 7   | Reserved                       | If this type is need to be used places shapes and between        |  |
| 8   | Reserved                       | If this type is need to be used, please choose one betwee        |  |
| 9   | Reserved                       |                                                                  |  |
| 10  | Reserved                       |                                                                  |  |
| 11  | Reserved                       |                                                                  |  |
| 12  | Reserved                       |                                                                  |  |
| 13  | Reserved                       | ]                                                                |  |
| 14  | Reserved                       |                                                                  |  |
| 15  | Reserved                       |                                                                  |  |

**ANOTE:** If pressure signal is current-type, there is no need to set the curve and only need to set range.

#### 10.5 SELECTION OF CRANK DISCONNECT CONDITIONS

#### Table 19 Crank Disconnect Conditions election

| No. | Setting Description        |
|-----|----------------------------|
| 0   | Speed                      |
| 1   | Oil pressure               |
| 2   | Speed + Oil pressure       |
| 3   | Speed +Generator           |
| 4   | Gen + Oil pressure         |
| 5   | Speed + Gen + Oil pressure |
| 6   | Generator                  |

### **ANOTE:**

- There are 3 conditions to make starter separate with engine; speed, generator frequency and oil pressure can be used separately while oil pressure suggest be used together with speed and generator frequency. The aim is to disconnect the starter motor as soon as possible.
- 2) Speed stands for the real rotation speed detected by the speed sensor. Speed sensor is the magnetic equipment which be installed in starter for detecting flywheel teeth.
- 3) When set as speed, must ensure that the number of flywheel teeth is as same as setting, otherwise, "over speed shutdown" or "under speed shutdown" may be caused.
- 4) If generator-set without speed sensor please don't select corresponding items, otherwise, "start fail" or "loss speed signal" maybe caused.
- 5) If generator-set without oil pressure sensor, please don't select corresponding items.
- 6) If not select generator frequency in crank disconnect setting, controller will not collect and display the relative power quantity (can be used in water pump set); if not select speed in crank disconnect setting, the engine speed displayed in controller is calculated by generator signal.

#### 11 PARAMETERS SETTING

#### 11.1 CONTROLLER PARAMETER SETTING

Start the controller, then press to enter into the parameters setting menu, menu items as follows:

1 Return

- 2 Set Parameters
- 3 Information
- 4 Eventlog

When entered password interface, inputting correct password (default password is "0318") can set parameters. If the password is changed, only input the password same as controllers', can the parameter be set via PC software. If there is need to set more parameters (e.g. voltage calibration; current calibration), please contact the factory.

#### NOTES:

- a) Please change the controller parameters when generator is in standby mode only (e. g. Crank disconnect conditions selection, auxiliary input, auxiliary output, various delay), otherwise, shutdown and other abnormal conditions may occurs.
- b) Over voltage set value must be higher than under voltage set value, otherwise over voltage and under voltage condition may occur simultaneously.
- c) Over speed set value must be higher than under speed set value, otherwise over speed and under speed condition may occur simultaneously.
- d) Please set the generator frequency value as low as possible when cranking, in order to make the starter be separated quickly as soon as possible.
- e) Digital input 1~5 could not be set as same items; otherwise, there are abnormal functions. However, the digital output 1~5 can be set as same items.
- f) Programmable sensor 1 input port can be set as temperature sensor, pressure sensor, coolant level sensor or digital input port 4; programmable sensor 2 input port can be set as temperature sensor, pressure sensor, coolant level sensor or digital input port 5. Choose either sensor or discrete input port, if digital input port be selected, corresponding set parameters be functional and sensor parameters are deactivated and reserved; otherwise, if sensor be selected, corresponding sensor parameters be functional and discrete input port parameters are deactivated and reserved.
- g) If need to shut down after cooling, please set any auxiliary input as "High Temperature Stop Input", then connect this input port to GND or set "High Temperature Stop Input" action as "Cooling Stop".

#### 11.2 CONTROLLER INFORMATION

LCD will display develop information like software version, issue date and present date of the controller.

#### 11.3 EVENT LOG

View event log from this interface, including start/stop information and shutdown alarm information log. It can record and display up to 99 pieces.

#### Table 20 Event Log Display

| Event Log           | Title               |
|---------------------|---------------------|
| Shutdown Alarm      | Record Type         |
| Over Speed Shutdown | Name of Alarm       |
| 2017-08-08 15:30:25 | Alarm Occurred Time |

#### 12 SENSOR SETTING

- When reselect sensors, the sensor curve will be transferred into the standard value. For example, if temperature sensor is SGH (120°C resistor type), its sensor curve is SGH (120°C resistor type); if select the SGD (120°C resistor type), the temperature sensor curve is SGD curve.
- 2) When there is difference between standard sensor curves and using sensor, user can entry into "Custom Sensors" page to define sensor curve.
- 3) When input the sensor curve, X value (resistor) must be input from small to large, otherwise, mistake occurs.
- 4) The headmost or backmost values in the vertical coordinates can be set as same as below,

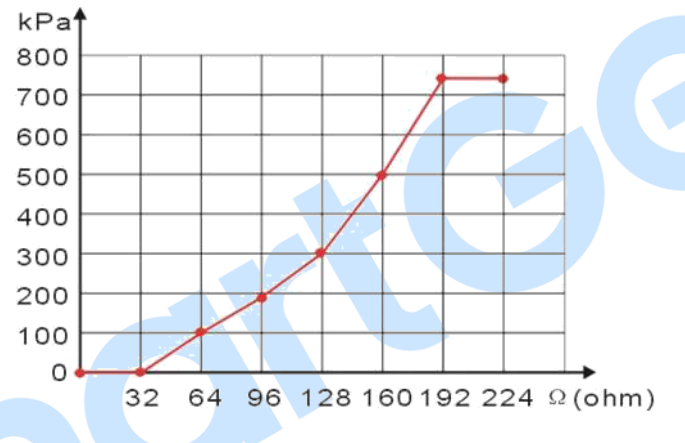

Fig.3 Sensor Curve

 Table 21 Common Unit Conversion

| Items                | N/m² (pa)            | kgf/cm <sup>2</sup>   | bar                   | (p/in².psi)             |
|----------------------|----------------------|-----------------------|-----------------------|-------------------------|
| 1Pa                  | 1                    | 1.02x10 <sup>-5</sup> | 1x10 <sup>-5</sup>    | $1.45 \text{x} 10^{-4}$ |
| 1kgf/cm <sup>2</sup> | 9.8x10 <sup>4</sup>  | 1                     | 0.98                  | 14.2                    |
| 1bar                 | 1x10 <sup>5</sup>    | 1.02                  | 1                     | 14.5                    |
| 1psi                 | 6.89x10 <sup>3</sup> | 7.03x10 <sup>-2</sup> | 6.89x10 <sup>-2</sup> | 1                       |

### **13 COMMISSIONING**

Please make sure the following checks are made before commissioning,

- 1) Ensure all the connections are correct and wires diameter is suitable.
- 2) Ensure that the controller DC power has fuse, controller's positive and negative connected to start battery are correct.
- Take proper action to prevent engine to crank success (e. g. Remove the connection wire of fuel valve). If checking is OK, make the start battery power on; choose manual mode and controller will executive routine.
- 4) Set controller under local mode, press "start" button, genset will start. After the cranking times as setting, controller will send signal of Start Failure; then press "stop" to reset controller.
- 5) Recover the action to prevent engine to crank success (e. g. Connect wire of fuel valve), press start button again, genset will start. If everything goes well, genset will normally run after idle running (if idle run be set). During this time, please watch for engine's running situations and AC generator's voltage and frequency. If abnormal, stop genset and check all wires connection according to this manual.
- 6) If there is any other question, please contact SmartGen's service.

### 14 TYPICAL APPLICATION

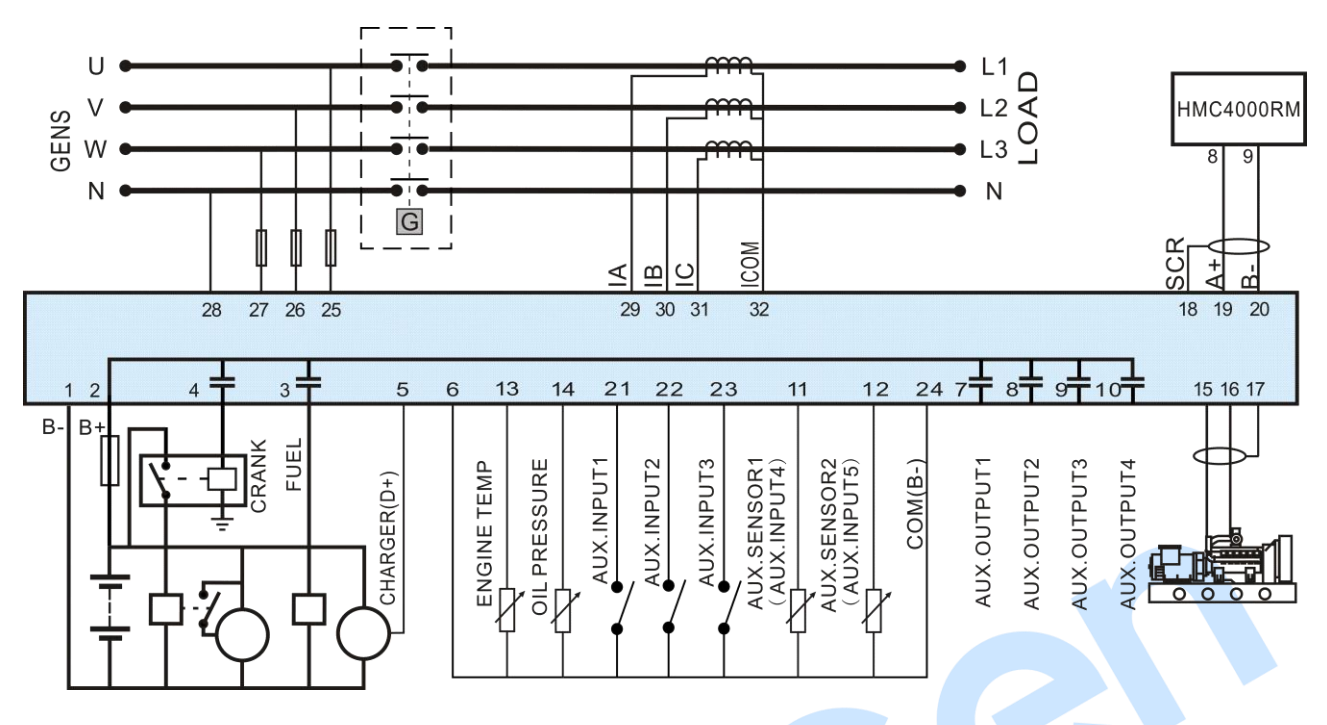

Fig.4 HMC4000 with Generator Typical Application (J1939 Interface)

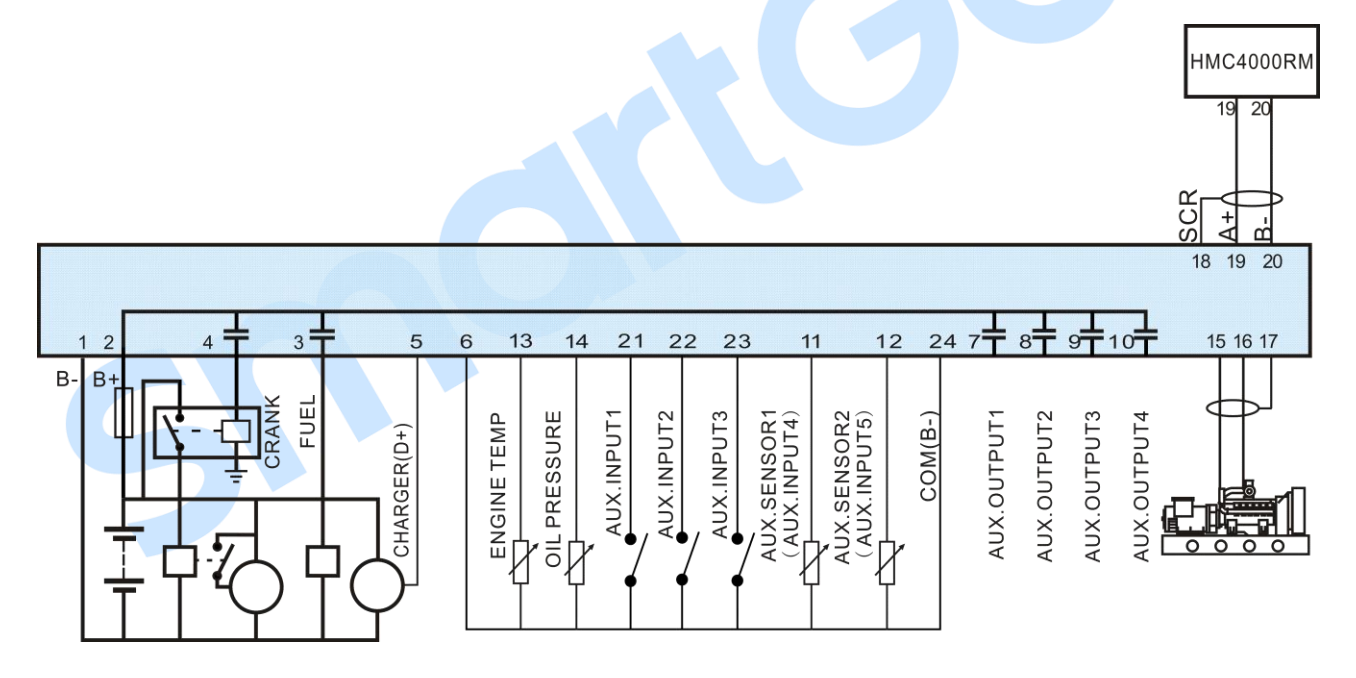

Fig.5 HMC4000 Monitor Typical Application (J1939 Interface)

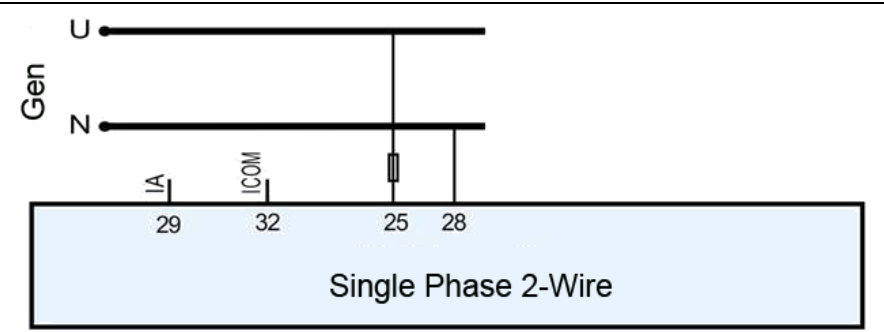

### Fig.6 Single Phase 2-Wire Wiring Connection Diagram

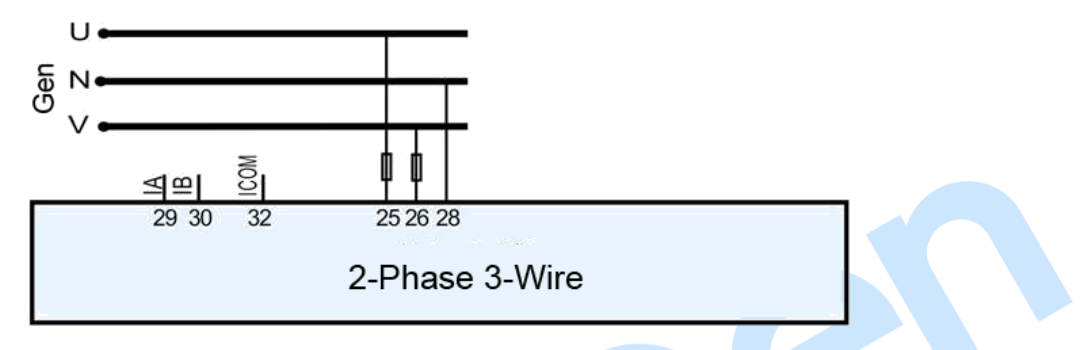

### Fig.7 2-Phase 3-Wire Connection Diagram

**ANOTE:** Expand relay with high capacity in start and fuel output is recommended.

### **15 INSTALLATION**

### 15.1 FIXING CLIPS

- 1) Controller is panel built-in design; it is fixed by clips when installed.
- 2) Withdraw the fixing clip screw (turn anticlockwise) until it reaches proper position.
- 3) Pull the fixing clip backwards (towards the back of the module) ensuring two clips are inside their allotted slots.
- 4) Turn the fixing clip screws clockwise until they are fixed on the panel.

**ANOTE:** Care should be taken not to over tighten the screws of fixing clips.

### 15.2 OVERALL AND CUTOUT DIMENSIONS

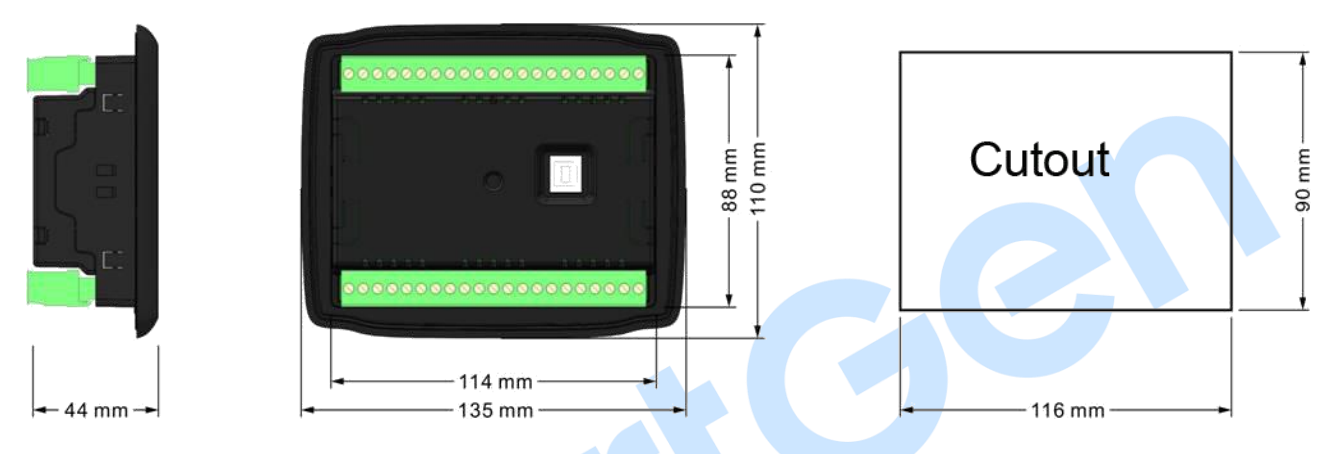

#### Fig.8 Overall and Cutout Dimensions

HMC4000 series controller can suit for widely range of battery voltage DC (8~35) V. Negative of battery must be connected with the engine shell. Diameter of wire that connects from power supply to battery must be over 2.5mm<sup>2</sup>. If floating charge configured, please firstly connect output wires of charger to battery's positive and negative directly, then, connect wires from battery's positive and negative input ports in order to prevent charge disturbing the controller's normal working.

### 15.3 WIRE CONNECTION INSTRUCTION

#### — SPEED SENSOR INPUT

Speed sensor is the magnetic equipment which be installed in starter and for detecting flywheel teeth. Its connection wires to controller should apply for 2 cores shielding line. The shielding layer should connect to No. 17 terminal in controller while another side is hanging in air. The else two signal wires are connected to No.1 and No.17 terminals in controller. The output voltage of speed sensor should be within AC (1~24) V (effective value) during the full speed. AC12V is recommended (in rated speed). When install the speed sensor, let the sensor is spun to contacting flywheel first, then, port out 1/3 lap, and lock the nuts of sensor at last.

#### - OUTPUT AND EXPAND RELAYS

All outputs of controller are relay contact output type. If need to expand the relays, please add freewheel diode to both ends of expand relay's coils (when coils of relay have DC current) or, increase resistance-capacitance return circuit (when coils of relay have AC current), in order to prevent disturbance to controller or others equipment.

#### - AC INPUT

Current input of controller must be connected to outside current transformer. And the current transformer's secondary side current must be 5A. At the same time, the phases of current transformer and input voltage must correct. Otherwise, the current of collecting and active power maybe not correct.

#### ANOTE:

- 1) ICOM port must be connected to negative pole of battery.
- 2) When there is load current, transformer's secondary side prohibit open circuit.

#### 16 CONNECTIONS OF CONTROLLER WITH J1939 ENGINE

#### 16.1 CUMMINS ISB/ISBE

#### Table 22 Connector B

| Terminals of controller | Connector B                                                               | Remark                                                  |
|-------------------------|---------------------------------------------------------------------------|---------------------------------------------------------|
| Auxiliary output 1      | 39                                                                        | Set Aux. output 1 as "Fuel Output".                     |
| Start relay output      | -                                                                         | Connect with starter coil directly.                     |
| Auxiliary output 2      | Expand 30A relay, battery voltage of 01, 07, 12, 13 is supplied by relay. | ECU power;<br>Set configurable output 2 as "ECU power". |

#### Table 23 9-pin Connector

| Terminals of controller | 9 pins connector | Remark                                                           |
|-------------------------|------------------|------------------------------------------------------------------|
| CAN_SCR                 | SAE J1939 shield | CAN communication shielding line (connect to ECU terminal only). |
| CAN(H)                  | SAE J1939 signal | Using impedance $120\Omega$ connecting line.                     |
| CAN(L)                  | SAE J1939 return | Using impedance $120\Omega$ connecting line.                     |

Engine type: Cummins ISB.

#### 16.2 CUMMINS QSL9

Suitable for CM850 engine control module.

#### Table 24 50-pin Connector

| Terminals of controller | 50 pins connector | Remark                               |
|-------------------------|-------------------|--------------------------------------|
| Auxiliary output 1      | 39                | Set Aux. output 1 as "Fuel Output".  |
| Start relay output      | -                 | Connect to 34 starter coil directly. |

#### Table 25 9-pin Connector

| Terminals of controller | 9 pins connector   | Remark                                       |
|-------------------------|--------------------|----------------------------------------------|
|                         | SAE J1939 shield-E | CAN communication shielding line             |
| CAN_SCR                 |                    | (connect to ECU terminal only).              |
| CAN(H)                  | SAE J1939 signal-C | Using impedance $120\Omega$ connecting line. |
| CAN(L)                  | SAE J1939 return-D | Using impedance $120\Omega$ connecting line. |

Engine type: Cummins-CM850.

### 16.3 CUMMINS QSM11 (IMPORT)

It is suitable for CM570 engine control mode. Engine type is QSM11 G1, QSM11 G2.

#### Table 26 C1 Connector

| Terminals of controller | C1 connector | Remark                                                                                                    |
|-------------------------|--------------|----------------------------------------------------------------------------------------------------|
| Auxiliary output 1      | 5&8          | Set configurable output 1 as "Fuel Output".<br>Outside expand relay, when fuel output,<br>making make port 5 and port 8 of C1 be<br>connected. |
| Start relay output      | -            | Connect to starter coil directly.                                                                                                    |

#### Table 27 3-pin Data Link Connector

| Terminals of controller | 3 pins data link connector | Remark                                                           |
|-------------------------|----------------------------|------------------------------------------------------------------|
| CAN_SCR                 | С                          | CAN communication shielding line (connect to ECU terminal only). |
| CAN(H)                  | A                          | Using impedance $120\Omega$ connecting line.                     |
| CAN(L)                  | В                          | Using impedance $120\Omega$ connecting line.                     |

Engine type: Cummins ISB.

#### 16.4 CUMMINS QSX15-CM570

It is suitable for CM570 engine control module. Engine type is QSX15.

#### Table 28 50-pin Connector

| Terminals of controller | 50 pins connector | Remark                              |
|-------------------------|-------------------|-------------------------------------|
| Auxiliary output 1      | 29                | Oil spout switch;                   |
|                         | 30                | Set Aux. output 1 as "Fuel Output". |
| Start relay output      | -                 | Connect to starter coil directly.   |

#### Table 29 9-pin Connector

| Terminals of controller | 9 pins connector   | Remark                                       |
|-------------------------|--------------------|----------------------------------------------|
| CAN SOD                 | SAE J1939 shield-E | CAN communication shielding line             |
| CAN_SCR                 |                    | (connect to ECU terminal only).              |
| CAN(H)                  | SAE J1939 signal-C | Using impedance $120\Omega$ connecting line. |
| CAN(L)                  | SAE J1939 return-D | Using impedance $120\Omega$ connecting line. |

Engine type: Cummins QSX15-CM570.

### 16.5 CUMMINS GCS-MODBUS

It is suitable for GCS engine control module. Use RS485-MODBUS to read information of engine. Engine types are QSX15, QST30, QSK23/45/60/78 and so on.

#### Table 30 D-SUB Connector 06

| Terminals of controller | D-SUB connector 06 | Remark                                                                                                    |
|-------------------------|--------------------|----------------------------------------------------------------------------------------------------|
| Auxiliary output 1      | 5&8                | Set Aux. output 1 as "Fuel Output". Outside<br>expand relay, when fuel output, connect<br>port 5 and 8 of the 06 connector. |
| Start relay output      | -                  | Connect to starter coil directly.                                                                                           |

#### Table 31 D-SUB Connector 06

| Terminals of controller | D-SUB connector 06 | Remark                                       |
|-------------------------|--------------------|----------------------------------------------|
|                         | 20                 | CAN communication shielding line             |
| R5485 GND               | 20                 | (connect to ECU terminal only).              |
| RS485+                  | 21                 | Using impedance $120\Omega$ connecting line. |
| RS485-                  | 18                 | Using impedance $120\Omega$ connecting line. |

Engine type: Cummins QSK-MODBUS, Cummins QST-MODBUS, Cummins QSX-MODBUS.

#### 16.6 CUMMINS QSM11

#### Table 32 Engine OEM Connector

| Terminals of controller | OEM connector of engine | Remark                                       |
|-------------------------|-------------------------|----------------------------------------------|
| Auxiliary output 1      | 38                      | Set Aux. output 1 as "Fuel Output".          |
| Start relay output      | -                       | Connect with starter coil directly.          |
| CAN_SCR                 | -                       | CAN communication shielding line.            |
| CAN(H)                  | 46                      | Using impedance $120\Omega$ connecting line. |
| CAN(L)                  | 37                      | Using impedance $120\Omega$ connecting line. |

Engine type: Common J1939.

### 16.7 CUMMINS QSZ13

| Terminals of controller | OEM connector of engine | Remark                                                                                                    |
|-------------------------|-------------------------|----------------------------------------------------------------------------------------------------|
| Auxiliary output 1      | 45                      |                                                                                                    |
| Start relay output      | -                       | Connect to starter coil directly.                                                                                                    |
| Auxiliary output 2      | 16&41                   | Setting to idle speed control, normally<br>open output. Making 16 connect to 41<br>during high-speed running of controller via<br>external expansion relay.                      |
| Auxiliary output 3      | 19&41                   | Setting to pulse raise speed control,<br>normally open output. Making 19 connect<br>with 41 for 0.1s during high-speed<br>warming of controller via external<br>expansion relay. |
| CAN_SCR                 | -                       | CAN communication shielding line.                                                                                                    |
| CAN(H)                  | 1                       | Using impedance $120\Omega$ connecting line.                                                                                                    |
| CAN(L)                  | 21                      | Using impedance $120\Omega$ connecting line.                                                                                                    |

#### Table 33 Engine OEM Connector

Engine type: Common J1939.

#### 16.8 DETROIT DIESEL DDEC III/IV

### Table 34 Engine CAN Port

| Terminals of controller | CAN port of engine                                          | Remark                                       |
|-------------------------|-------------------------------------------------------------|----------------------------------------------|
| Auxiliary output 1      | Expand 30A relay, battery voltage of ECU supplied by relay. | Set Aux. output 1 as "Fuel Output".          |
| Start relay output      | -                                                           | Connect to starter coil directly.            |
| CAN_SCR                 | -                                                           | CAN communication shielding line.            |
| CAN(H)                  | CAN(H)                                                      | Using impedance $120\Omega$ connecting line. |
| CAN(L)                  | CAN(L)                                                      | Using impedance 120Ω connecting line.        |

Engine type: Common J1939.

#### 16.9 DEUTZ EMR2

#### Table 35 F Connector

| Terminals of controller | F connector                                                                          | Remark                                |
|-------------------------|--------------------------------------------------------------------------------------|---------------------------------------|
| Auxiliary output 1      | Expand 30A relay, battery<br>voltage of terminal 14 is<br>supplied by relay. Fuse is | Set Aux. output 1 as "Fuel Output".   |
|                         | 16A.                                                                                 |                                       |
| Start relay output      | -                                                                                    | Connect to starter coil directly.     |
| -                       | 1                                                                                    | Connect to battery negative pole.     |
| CAN GND                 | -                                                                                    | CAN communication shielding line.     |
| CAN(H)                  | 12                                                                                   | Using impedance 120Ω connecting line. |
| CAN(L)                  | 13                                                                                   | Using impedance 120Ω connecting line. |

Engine type: VolvoEDC4.

#### 16.10 JOHN DEERE

#### Table 36 21-pin Connector

| Terminals of controller | 21 pins connector | Remark                                       |
|-------------------------|-------------------|----------------------------------------------|
| Auxiliary output 1      | G, J              | Set Aux. output 1 as "Fuel Output".          |
| Start relay output      | D                 |                                              |
| CAN_SCR                 | -                 | CAN communication shielding line.            |
| CAN(H)                  | V                 | Using impedance $120\Omega$ connecting line. |
| CAN(L)                  | U                 | Using impedance $120\Omega$ connecting line. |

Engine type: John Deere.

#### 16.11 MTU ADEC (SAM MODULE)

It is suitable for DEC (ECU7) and MTU engine of SAM module.

#### Table 37 ADEC (X1 Port)

| Terminals of controller | ADEC (X1 port) | Remark                                  |
|-------------------------|----------------|-----------------------------------------|
|                         |                | Set Aux. output 1 as "Fuel Output". X1  |
| Auxiliary output 1      | X1 43          | Terminal 28 Connected to negative of    |
|                         |                | battery.                                |
| Start relay output      | X1 37          | X1 Terminal 22 Connected to negative of |
|                         |                | battery.                                |

#### Table 38 SAM (X23 Port)

| Terminals of controller | SAM (X23 port) | Remark                                       |
|-------------------------|----------------|----------------------------------------------|
| CAN_SCR                 | X23 3          | CAN communication shielding line.            |
| CAN(H)                  | X23 2          | Using impedance $120\Omega$ connecting line. |
| CAN(L)                  | X23 1          | Using impedance $120\Omega$ connecting line. |

#### Engine type: Common J1939.

#### 16.12 PERKINS

It is suitable for ADEM3/ADEM4 engine control module. Engine type is 2306, 2506, 1106, and 2806.

#### **Table 39 Connector**

| Terminals of controller | Connector     | Remark                                      |
|-------------------------|---------------|---------------------------------------------|
| Auxiliary output 1      | 1,10,15,33,34 | Set Aux. output 1 as "Fuel Output".         |
| Start relay output      | -             | Connect to starter coil directly            |
| CAN_SCR                 | -             | CAN communication shielding line            |
| CAN(H)                  | 31            | Using impedance 120Ω connecting line        |
| CAN(L)                  | 32            | Using impedance $120\Omega$ connecting line |

#### Engine type: Perkins.

### 16.13 SCANIA

It is suitable for S6 engine control mode. Engine type is DC9, DC12, and DC16.

#### Table 40 B1 Connector

| Terminals of controller | B1 connector | Remark                                      |
|-------------------------|--------------|---------------------------------------------|
| Auxiliary output port 1 | 3            | Set configurable output 1 as "Fuel Output". |
| Start relay output      | -            | Connect to starter coil directly            |
| CAN GND                 | -            | CAN communication shielding line            |
| CAN(H)                  | 9            | Using impedance 120Ω connecting line        |
| CAN(L)                  | 10           | Using impedance 120Ω connecting line        |

Engine type: Scania.

#### 16.14 VOLVO EDC3

Suitable engine control mode is TAD1240, TAD1241, and TAD1242.

#### Table 41 "Stand alone" Connector

| Terminals of controller | "Stand alone" connector | Remark                                            |
|-------------------------|-------------------------|---------------------------------------------------|
| Auxiliary output 1      | Н                       | Set Aux. output 1 as "Fuel Output".               |
| Start relay output      | E                       |                                                   |
| Auxiliary output port 2 | Р                       | ECU power;<br>Configurable output 2, "ECU power". |

#### Table 42 "Data bus" Connector

| Terminals of controlle | er | ' | "Data bus" connector | Remark                                      |
|------------------------|----|---|----------------------|---------------------------------------------|
| CAN_SCR                |    | - |                      | CAN communication shielding line            |
| CAN(H)                 |    | 1 |                      | Using impedance $120\Omega$ connecting line |
| CAN(L)                 |    | 2 |                      | Using impedance $120\Omega$ connecting line |

#### Engine type: Volvo.

**ANOTE:** When this engine type is selected, preheating time should be set to at least 3 seconds.

#### 16.15 **VOLVO EDC4**

Suitable engine types are TD520, TAD520 (optional), TD720, TAD720 (optional), TAD721, TAD722, and TAD732.

#### **Table 43 Connector**

| Terminals of controller | Connector                   | Remark                                       |
|-------------------------|-----------------------------|----------------------------------------------|
| Auxiliary output 1      | Expanded 30A relay, and     | Set Aux output 1 as "Fuel Output"            |
|                         | to terminal 14. Fuse is 16A |                                              |
| Start relay output      | -                           | Connect to starter coil directly.            |
|                         | 1                           | Connected to negative of battery.            |
| CAN_SCR                 | -                           | CAN communication shielding line.            |
| CAN(H)                  | 12                          | Using impedance $120\Omega$ connecting line. |
| CAN(L)                  | 13                          | Using impedance $120\Omega$ connecting line. |

Engine type: VolvoEDC4.

#### 16.16 VOLVO-EMS2

Volvo Engine types are TAD734, TAD940, TAD941, TAD1640, TAD1641, and TAD1642.

#### Table 44 Engine CAN Port

| Terminals of controller | Engine's CAN port | Remark                                       |
|-------------------------|-------------------|----------------------------------------------|
| A                       | 6                 | ECU stop;                                    |
|                         |                   | Set Aux. output 1 as "ECU stop".             |
| Auxiliany output 2      | 5                 | ECU power;                                   |
|                         |                   | Set Aux. output 2 as "ECU power".            |
|                         | 3                 | Negative power.                              |
|                         | 4                 | Positive power.                              |
| CAN_SCR                 | -                 | CAN communication shielding line.            |
| CAN(H)                  | 1(Hi)             | Using impedance 120Ω connecting line.        |
| CAN(L)                  | 2(Lo)             | Using impedance $120\Omega$ connecting line. |

Engine type: Volvo-EMS2.

**ANOTE:** When this engine type is selected, preheating time should be set to at least 3 seconds.

#### 16.17 YUCHAI

It is suitable for BOSCH common rail electronic-controlled engine.

#### Table 45 Engine 42-pin Port

| Terminals of controller | Engine 42 pins port | Remark                                       |
|-------------------------|---------------------|----------------------------------------------|
| Auviliant autnut 1      | 1 40                | Set Aux. output 1 as "Fuel Output".          |
| Auxiliary output 1      | 1.40                | Connect to engine ignition lock.             |
| Start relay output      |                     | Connect to starter coil directly.            |
| CAN_SCR                 | -                   | CAN communication shielding line.            |
| CAN(H)                  | 1.35                | Using impedance 120Ω connecting line.        |
| CAN(L)                  | 1.34                | Using impedance $120\Omega$ connecting line. |

#### Table 46 Engine 2-pin Port

| Battery          | Engine 2 pins port | Remark                             |
|------------------|--------------------|------------------------------------|
| Battery negative | 1                  | Wire diameter 2.5mm <sup>2</sup> . |
| Battery positive | 2                  | Wire diameter 2.5mm <sup>2</sup> . |

Engine type: BOSCH.

### 16.18 WEICHAI

It is suitable for Weichai BOSCH common rail electronic-controlled engine.

#### Table 47 Engine Port

| Terminals of controller | Engine port | Remark                                       |
|-------------------------|-------------|----------------------------------------------|
| Auxiliary output 1      | 1.40        | Set Aux. output 1 as "Fuel Output".          |
|                         |             | Connect to engine ignition lock.             |
| Start relay output      | 1.61        |                                              |
| CAN_SCR                 | -           | CAN communication shielding line.            |
| CAN(H)                  | 1.35        | Using impedance $120\Omega$ connecting line. |
| CAN(L)                  | 1.34        | Using impedance $120\Omega$ connecting line. |

### Engine type: GTSC1.

**ANOTE:** If there is any question of connection between controller and ECU communication, please feel free to contact SmartGen service.

#### 17 FAULT FINDING

#### **Table 48 Fault Finding**

| Symptoms                                      | Possible Solutions                                        |  |  |
|-----------------------------------------------|-----------------------------------------------------------|--|--|
|                                               | Check starting batteries;                                 |  |  |
| Controller no response with power.            | Check controller connection wirings;                      |  |  |
|                                               | Check DC fuse.                                            |  |  |
|                                               | Check the water/cylinder temperature is too high or not;  |  |  |
| Genset shutdown                               | Check the genset AC voltage;                              |  |  |
|                                               | Check DC fuse.                                            |  |  |
| Low oil pressure alarm after crank disconnect | Check the oil pressure sensor and its connections.        |  |  |
| High water temp. alarm after crank disconnect | Check the temperature sensor and its connections.         |  |  |
|                                               | Check related switch and its connections according to the |  |  |
| Shutdown alarm in running                     | information on LCD;                                       |  |  |
|                                               | Check programmable inputs.                                |  |  |
|                                               | Check fuel oil circuit and its connections;               |  |  |
| Start failure                                 | Check starting batteries;                                 |  |  |
|                                               | Check speed sensor and its connections;                   |  |  |
|                                               | Refer to engine manual.                                   |  |  |
| Startar na raananaa                           | Check starter connections;                                |  |  |
|                                               | Check starting batteries.                                 |  |  |
|                                               | Check whether wirings are correct or disconnected;        |  |  |
|                                               | Check whether COM ports settings are correct;             |  |  |
| RS485 Communication Failure                   | Check whether communication baud rate and stop bit are    |  |  |
|                                               | consistent;                                               |  |  |
|                                               | Check whether PC port is damaged or not.                  |  |  |
|                                               | Check whether wirings are correct or disconnected;        |  |  |
| CAN Communication Failure                     | Check whether communication baud rate is consistent;      |  |  |
|                                               | Check whether PC port is damaged or not.                  |  |  |